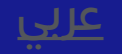

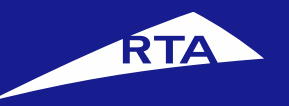

# How to register your company

# **User Manual**

## April 2017

Copyright © 2017 Roads and Transport Authority, All Rights Reserved.

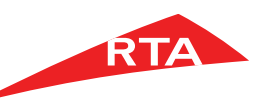

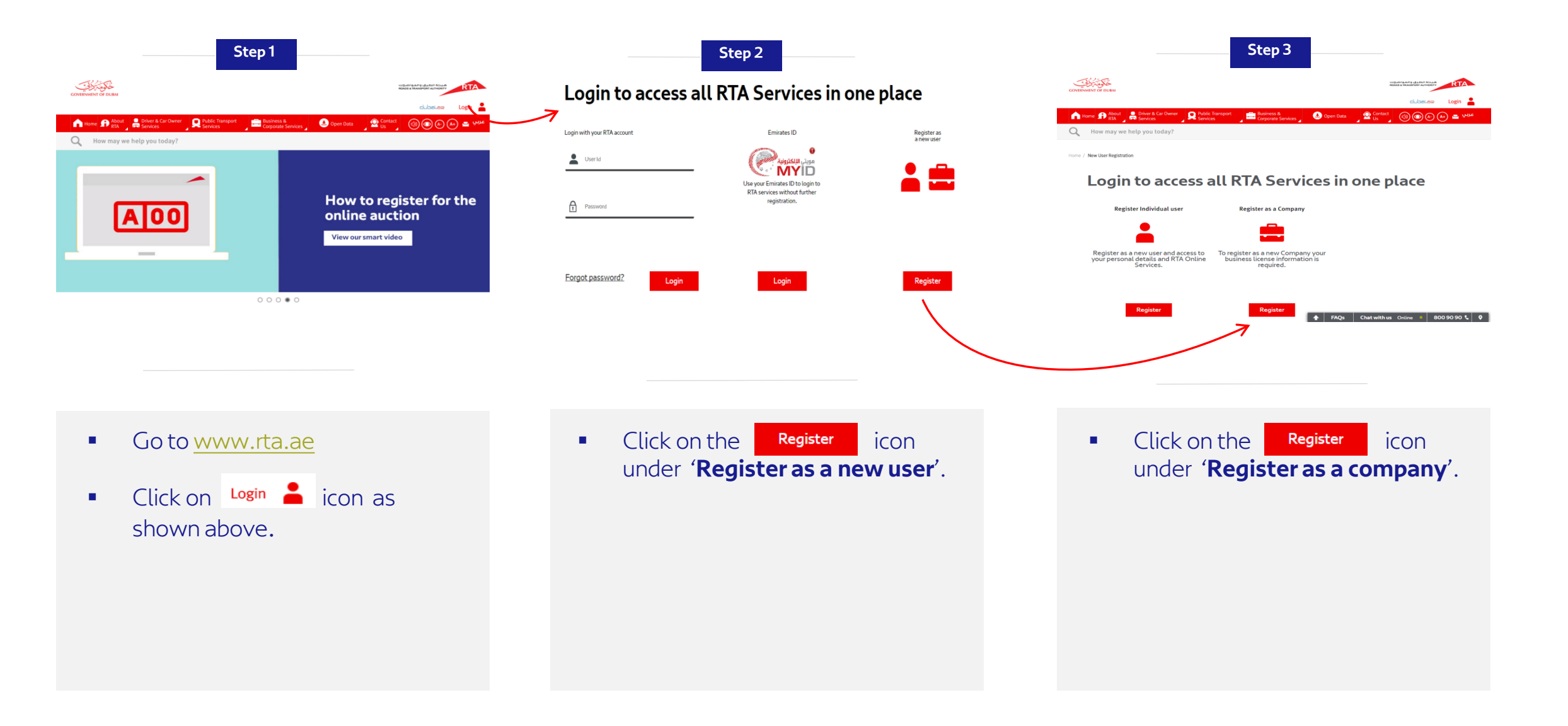

# **Company Registration**

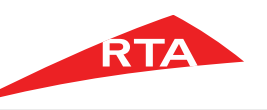

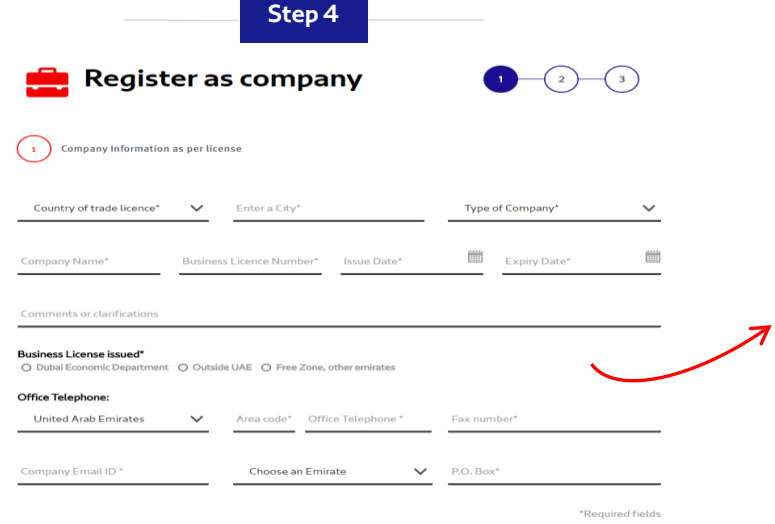

| Step 5                                                                            |
|-----------------------------------------------------------------------------------|
| it O Outside UAE O Free Zone, other emirates                                      |
| port (Please attach supporting documents )<br>Rease attach supporting documents ) |

#### Office Telephone

Business License issued\* Dubai Economic Departme

Goods and Passenger Trans O Rental or Driving Institute (F

License Activity\*

O Other

United Arab Emirates  $\sim$ Area code\* Office Telephone \* Fax number'

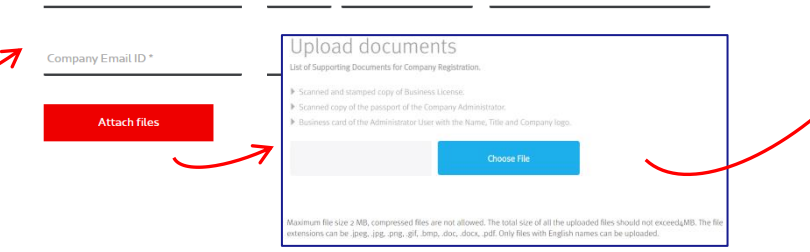

Register as company 1) Company Information as per license **Company Administrator Profile Information** User Name Title:  $\sim$ First Name Middle Name Last Name Mobile Number Choose a Nationality United Arab Emirates 50 V Company Admin Mobile N Email ID \* Registered Address Preferred Communication Language Preferred Communication Medium Arabic O English SMS O Email

Step 6

- Company registration consists of 3 levels.
- Level 1: The user must fill out company related information such as company name and business license number.

- After filling all the company information required, attach all supporting document.
- Supporting documents: Copy of business license, copy of passport, copy of company business card
- Note: This step will not be required if your license activity type is: Dubai Economic **Department – Other.**

- Level 2: Enter the company administrator's details including the username that will be used when logging in.
- Username guidelines:

My information can be passed to third party organization

Yes O No

- Must be at least 6 characters.
- It can contain letters [A, B, C], numbers [1, 2, 3], and Periods [.]
- Special characters are not allowed [&, \*,% \$, #,@]

# Company Registration

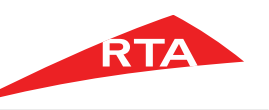

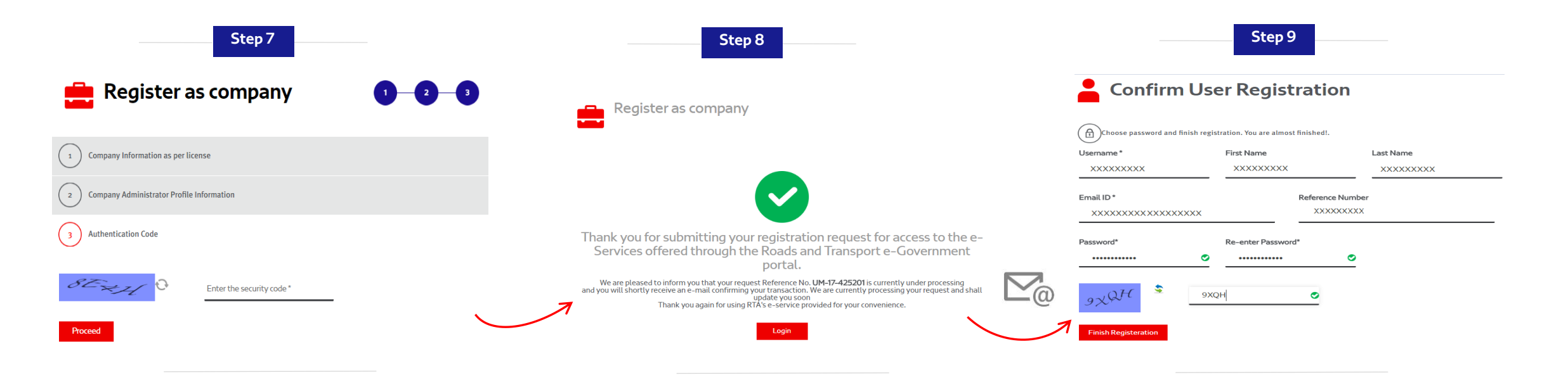

 <u>Level 3</u>: Enter the security code shown in the image and click on the 'proceed' button.

- <u>A message is displayed, stating:</u> Your company registration request has been sent and is awaiting approval. Once the company is approved/rejected an **email** will be sent to the entered administrator's email address.
- Approvals take between 2-3 business days.

- We have sent an email to verify your account. Please check your email inbox and click on the activation link to be able to choose your password as shown in above screen
- Password must be a minimum of 8 characters including at least 1 alphabet, 1 number and 1 special character. Example : password@123

## Company Registration – DED Other

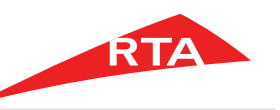

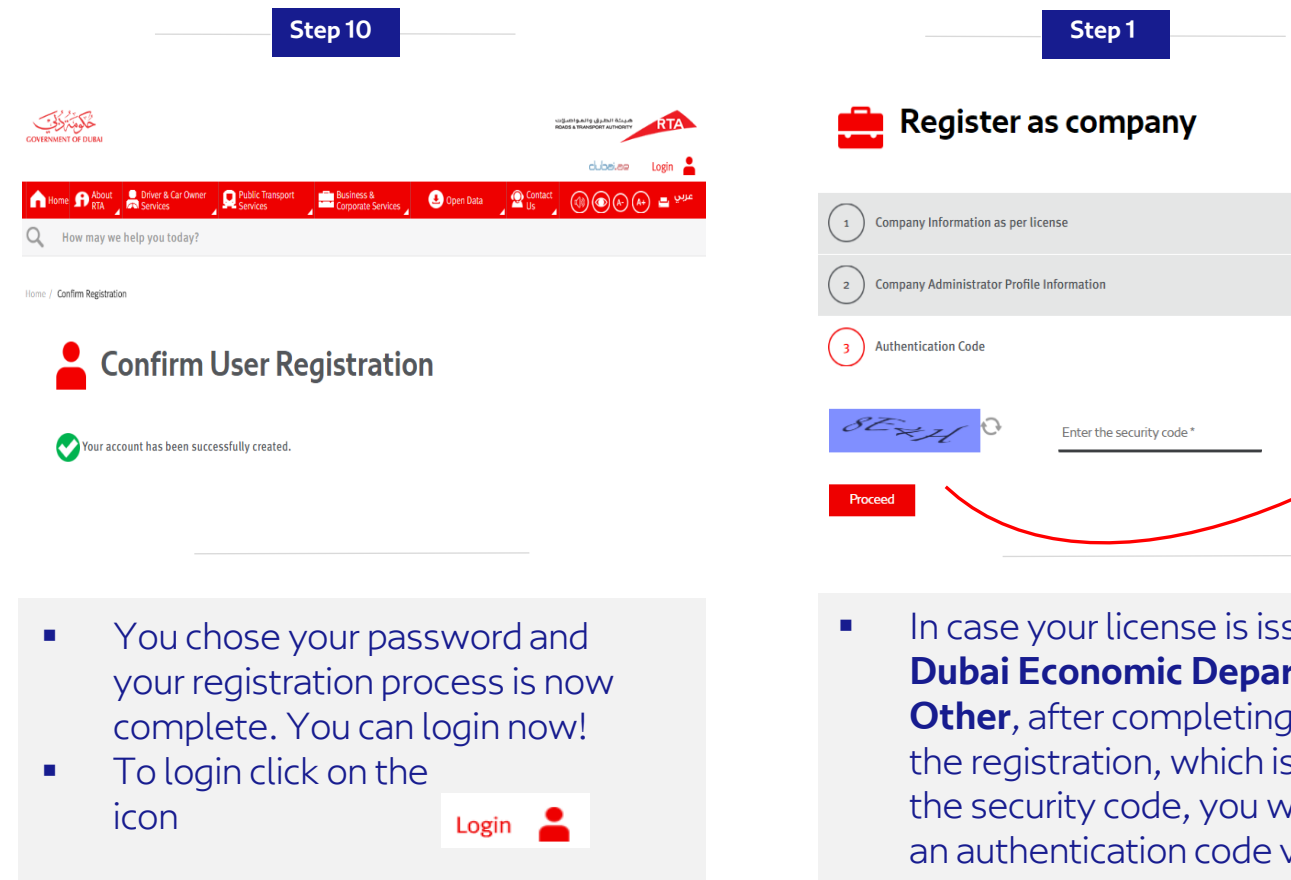

- Step 2 Register as company Authentication Code You've received a code for activation in your e-mail inbox Check your e-mail and re-type the code in the field belox XXXX 0 No e-mail yet? Resend it nos < Back to entering details
- In case your license is issued from Dubai Economic Department -Other, after completing step 6 of the registration, which is entering the security code, you will receive an authentication code via email to verify your account.

Enter the 4-digit code received by email and click on the 'choose password and proceed' button.

# Company Registration – DED Other

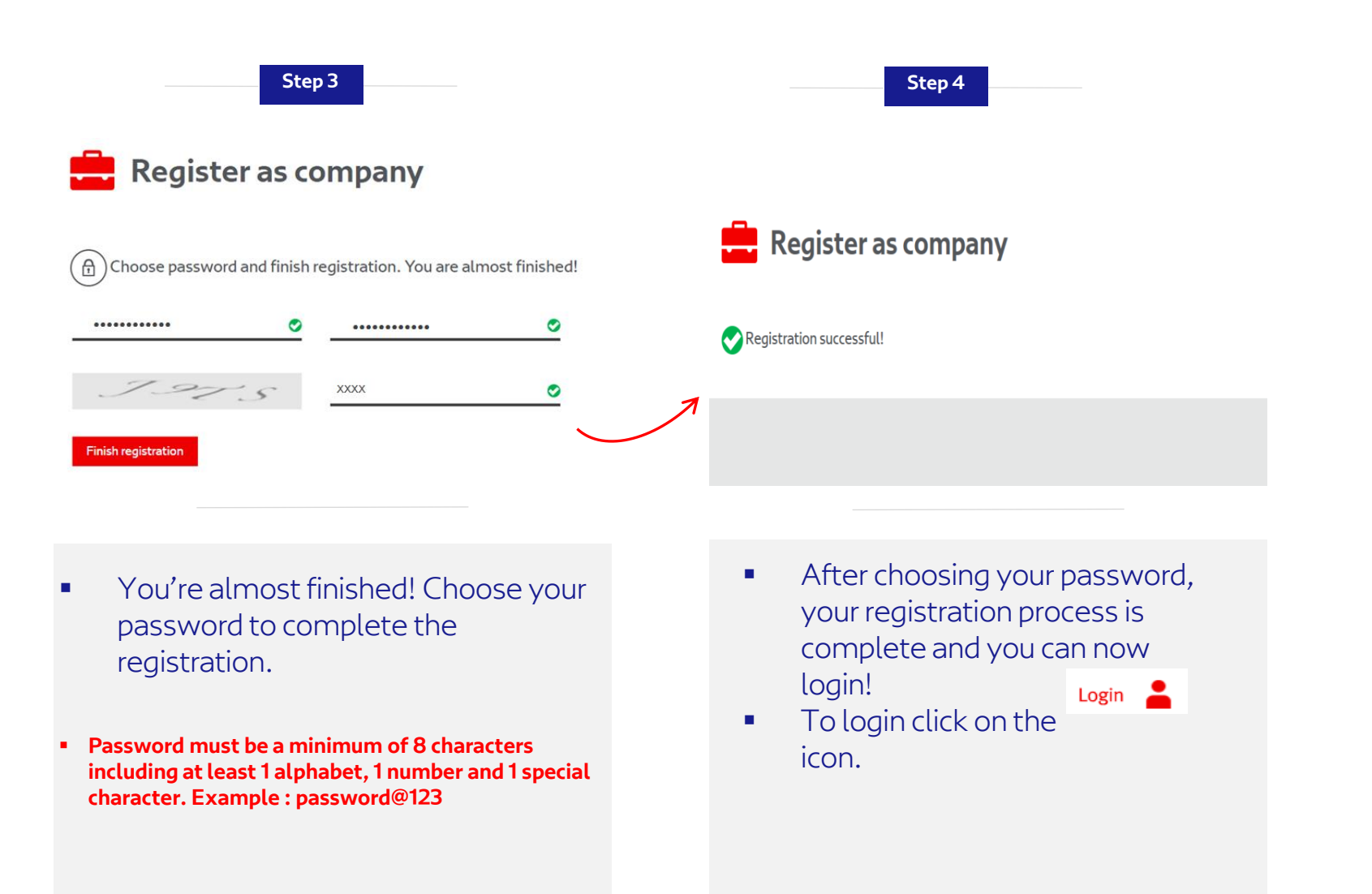

#### End of user manual.

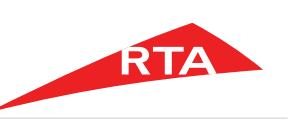

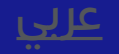

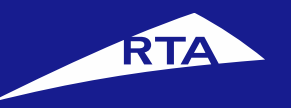

# How to create a business user

# **User Manual**

## **April 2017**

Copyright © 2017 Roads and Transport Authority, All Rights Reserved.

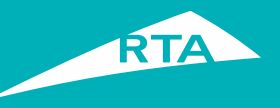

# Benefits of creating a business user

- 1) The company admin must create a business user to be able to access eNOC and ROWPS.
- 2) The company admin user can create as many business users as needed.
- 3) The business user can also access all RTA offered services.

Copyright © 2017 Roads and Transport Authority, All Rights Reserved.

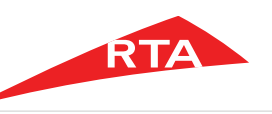

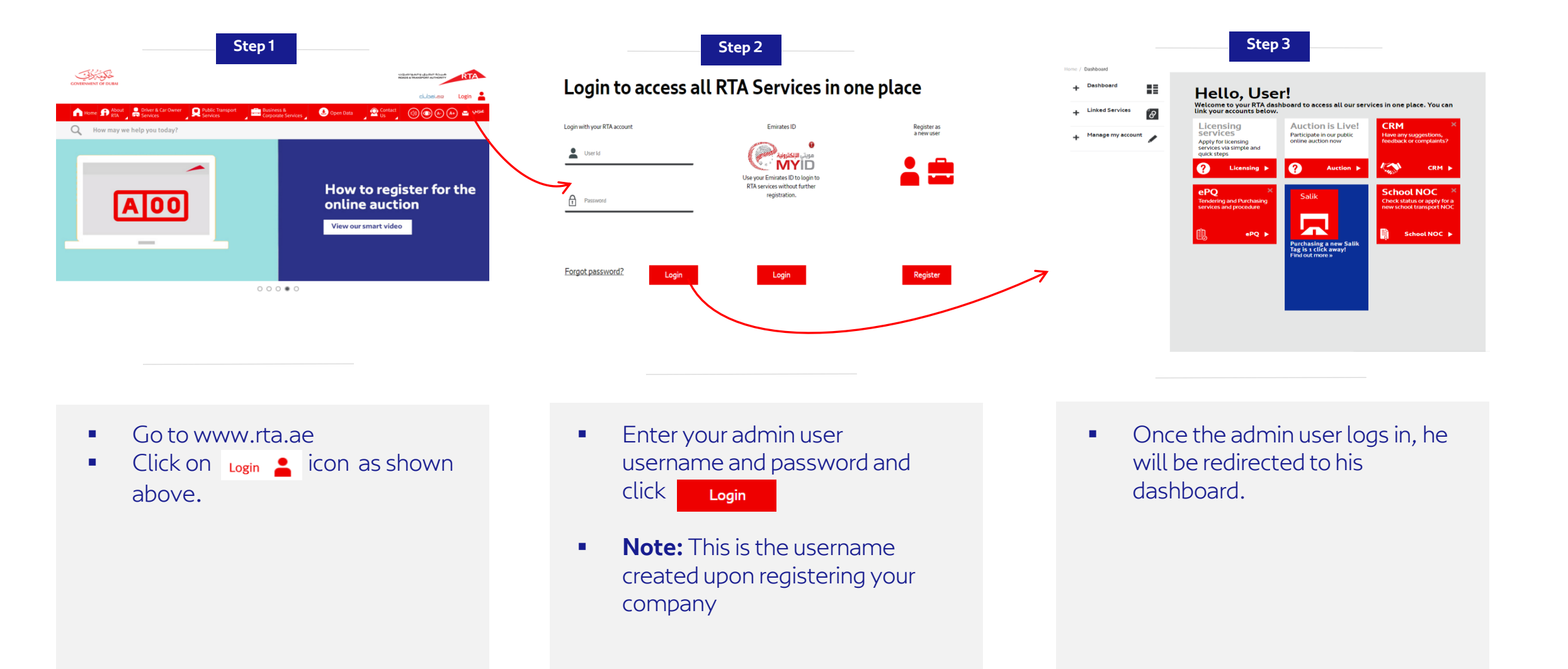

## Business User Registration

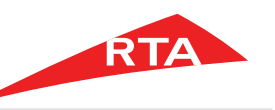

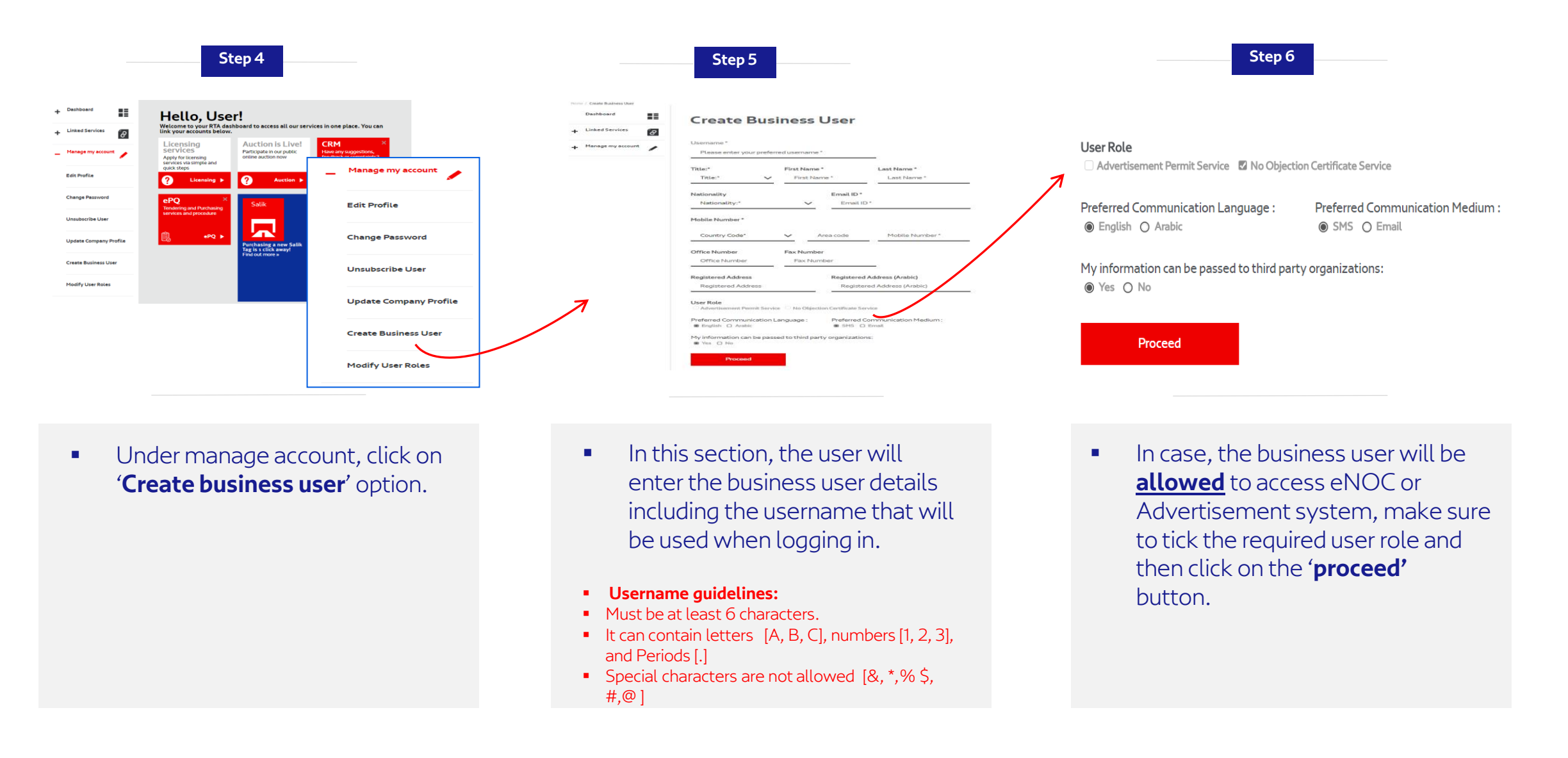

Sten 7

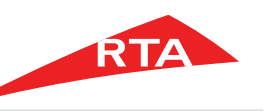

| Home / Create Business User |                                               |
|-----------------------------|-----------------------------------------------|
| Dashboard                   | Create Business Llser                         |
| + Linked Services           | @                                             |
| + Manage my account         | User created successfully !                   |
|                             | Create another user                           |
|                             |                                               |
|                             |                                               |
|                             |                                               |
|                             |                                               |
| + Manage my account         | Ver created successfully! Create another user |

| Choose password and finis | sh registration. You are almost finis | ihed!.          |
|---------------------------|---------------------------------------|-----------------|
| Jsername *                | First Name                            | Last Name       |
| ****                      |                                       |                 |
| Email ID *                | Ref                                   | ference Number  |
| XXXXXXX XXXXXXX           | < I                                   | UM_BUSINESSUSER |
|                           |                                       |                 |
| assword*                  | Re-enter Password*                    |                 |
|                           |                                       |                 |

|                                                                | dubai,ae                   | Dashboard 📕 Logout 🕩 |
|----------------------------------------------------------------|----------------------------|----------------------|
| home not a construct the services Barries & Corporate Services | 🕒 Open Data 🛛 🧟 Contact Us | عربي 🖻 👀 🛞 🛞         |
| Q How may we help you today?                                   |                            |                      |
| Home / Confirm Registration                                    |                            |                      |
| Confirm User Registration                                      | n                          |                      |
| Your account has been successfully created.                    |                            |                      |

Step 9

 The business user has been created successfully! An email will be sent to the business user to allow them to activate their account and choose their password.

- We have sent an email to the business user email address to verify the account. Please check your email inbox and click on the activation link to be able to choose your password as shown in above screen.
- Password must be a minimum of 8 characters including at least 1 alphabet, 1 number and 1 special character. Example : password@123

- After choosing your password, your registration process is complete and you can now login!
- To login with your business user, please logout for the admin user account and click on

End of user manual.

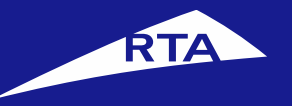

# طريقة تسجيل حساب الشركات

# دليل المستخدم

**أبريل 2017** جميع الحقوق محفوظة لهيئة الطرق والمواصلات © 2017

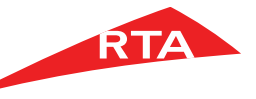

8

تسجيل حساب رئيسي

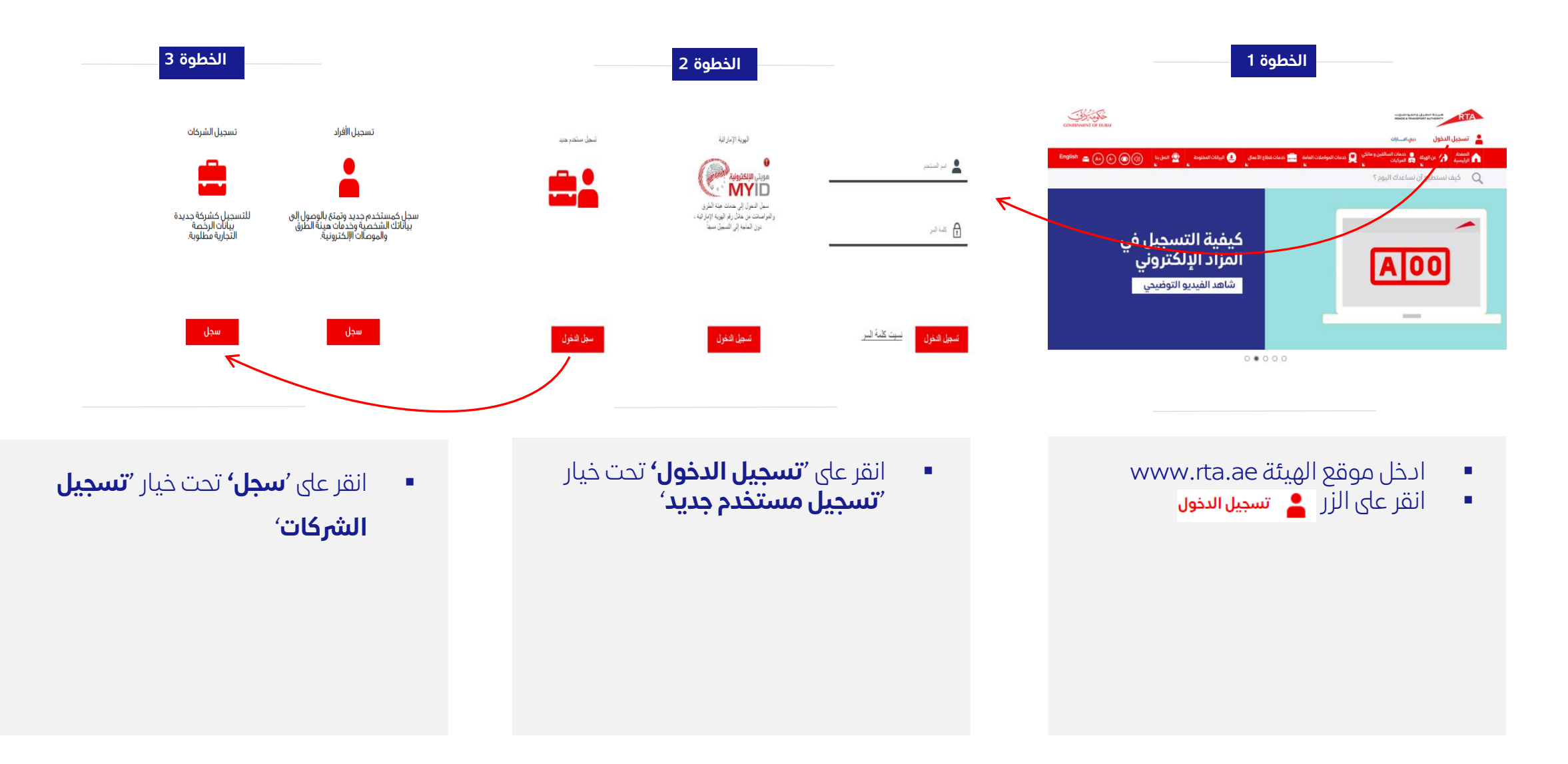

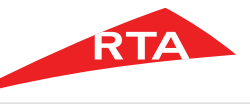

تسجيل حساب رئيسي

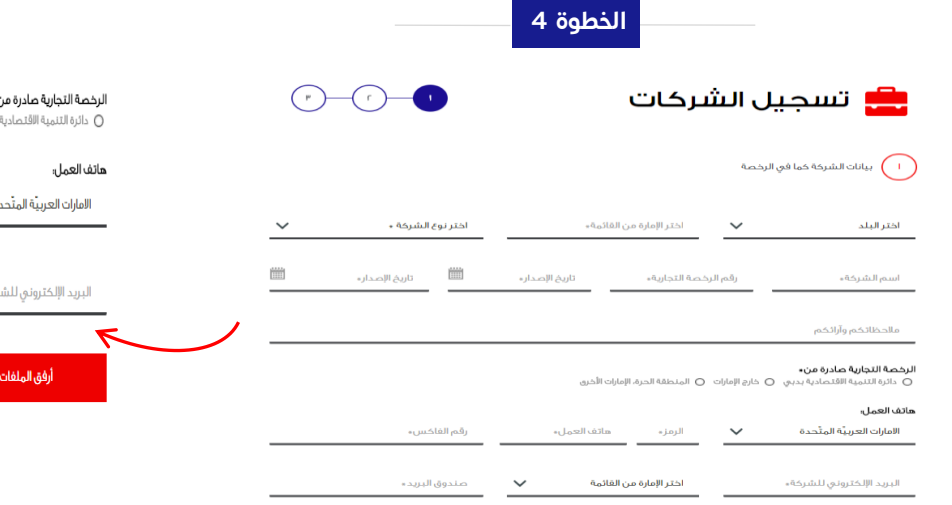

|                         |                                                                                   | الخطوة 5                                                                                                    |                                                                                                    |                                                                                                    |                                                                                                    |
|-------------------------|-----------------------------------------------------------------------------------|----------------------------------------------------------------------------------------------------|----------------------------------------------------------------------------------------------------|----------------------------------------------------------------------------------------------------|----------------------------------------------------------------------------------------------------|
|                         | الرخصة التجارية صادرة من•<br>() دائرة التنمية الاقتصادية بديني () خارج الإمارات ﴿ | المنطقة الحرة، الإمارات الأخرى                                                                                 |                                                                                                    |                                                                                                    | đ                                                                                                    |
| دوع الطبرية •           | مائف العمل<br>الامارات العربية المتحدة                                            | الرمز» هاتف العمل»                                                                                             | رقم الفاكس»                                                                                                    | a (1)<br>a (2)                                                                                                    | ) بيا<br>بيا                                                                                                    |
| تاريخ الإصدار.          | البريد الإكتروني للشركة ،                                                         | اختر الإمارة من القائمة                                                                                        | صندوق البريد»                                                                                                    | اسم الا                                                                                                    | م الم<br>نب:                                                                                                    |
|                         | أرفق الملفات                                                                      | رفع الملغات<br>مستنداه نمیتوه انسون اشیه<br>) سنه ممروز میتومه انیزمه انتیایه<br>) به عامه معروف میتو اسی آمیم | فليفاطر والقرار                                                                                                    | اخترالو                                                                                                    | ر الجن<br>س ال                                                                                                    |
| الفاخس .<br>وق الدريد : |                                                                                   | المتوادر المتوادر المتوادر المتوادر المكر المتدا                                                               | لحر يقه.<br>مام البانيان المنظور منها بسال المام الإمام الإستناب المواجدة بعال المن سكن راف                                                                                                    | ما هي اللغ<br>التربية<br>يمكن مشا                                                                                                    | اللغة<br>ربية<br>مشار<br>، 0                                                                                                    |
| الفاخس »<br>وق الديرد » |                                                                                   | ć                                                                                                    | المعلم المروم من مرام من مرام المرام المرام المرام المعرفي (محسما الجسم) للمدير موضحه الجسم المعام المعام المع<br>المعام المعام المعام المعام المعام المعام المعام المعام المعام المعام المعام المعام المعام المعام المعام المعام<br>(من مرام مرام المعام المعام المعام المعام المعام المعام المعام المعام المعام المعام المعام المعام المعام المعام | ي بينك المراج برم الارد المراجع<br>) بينك المراجع المراجع المراجع المراجع المراجع المراجع المراجع المراجع المراجع المراجع المراجع المراجع المراجع<br>المراجع المراجع المراجع المراجع المراجع المراجع المراجع المراجع المراجع المراجع المراجع المراجع المراجع المراجع | ا بنانه المراب وبرا مرابع المرابع ال<br>المرابع المرابع المرابع المرابع المرابع المرابع المرابع المرابع المرابع المرابع المرابع المرابع المرابع المرابع المرابع المرابع المرابع المرابع المرابع المرابع المرابع المرابع المرابع المرابع المرابع المرابع المرابع المرابع المرابع المرابع |

- تسجيل الشركات ينقسم إلى 3 أجزاء.
- الجزء الأول: يجب على المستخدم تعبئة البيانات الخاصة بالشركة : اسم الشركة ورقم الرخصة التجارية.

- بعد الانتهاء من إدخال معلومات الشركة يجب إرفاق جميع الوثائق التالية:
- قائمة المستندات المطلوبة لتسجيل الشركة: نسخة مختومة للرخصة التجارية, نسخة مصورة من جواز مدير الشركة, بطاقة العمل للمدير موضحة الاسم, المسمى الوظيفي وعلامة الشركة
- ملاحظة: هذه الخطوة غير مطلوبة إذا كانت الرخصة صادرة من دائرة التنمية الاقتصادية بدبي

|                                              | الخطوة 6                                 |                                         |                          |                                                |
|----------------------------------------------|------------------------------------------|-----------------------------------------|--------------------------|------------------------------------------------|
| 3 2 1                                        |                                          | نىر كات                                 | جيل النأ                 | تس 💼                                           |
|                                              |                                          |                                         | ، كما في الرخصة          | 1 بيانات الشركة                                |
|                                              |                                          |                                         | فدم                      | ييانات المستد                                  |
|                                              |                                          |                                         |                          | اسم المستخدم*                                  |
| الإسم الآخير"                                | لإسم الثاني                              | ·                                       | الإسم الأول*             | اللقب: 🗸                                       |
| رقم الهاتف المتحرك 🗸 🗸 رقم الهاتف المتحرك    | يّة المتّحدة                             | <b>الهاتف الجوال:</b><br>الدمارات العرب | ~                        | اختر الجنسية                                   |
|                                              | العنوان المسجل                           |                                         | وني*                     | وال البريد الإلكتر                             |
| ىلة لعمليات التراسل :<br>O البريد الإلكتروني | ما هي الوسيلة المفض<br>الرسائل القصيرة ( |                                         | ي عمليات التراسل :<br>بة | ما هي اللغة المفضلة ف<br>@ العربية 🔿 الانجليز، |
|                                              |                                          |                                         | ك مع شركاء أخرين:        | یمکن مشارکة معلومات<br>ی نمم 🔿 لا              |

- الجزء الثاني: يجب إدخال معلومات اسم المستخدم الرئيسي بما فيه اسم المستخدم الذي سيتم استخدامه عند تسجيل الدخول.
  - شروط اسم المستخدم:
  - يجب أن لا يقل عن 6 حروف.
- یمکنك استخدام حروف [A, B, C]،أرقام [1, 2, 3] ونقاط
   [.]
  - یمکنك استخدام رموز خاصة. [&, \*, ^, % \$, #,@]

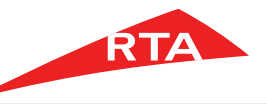

تسجيل حساب رئيسي

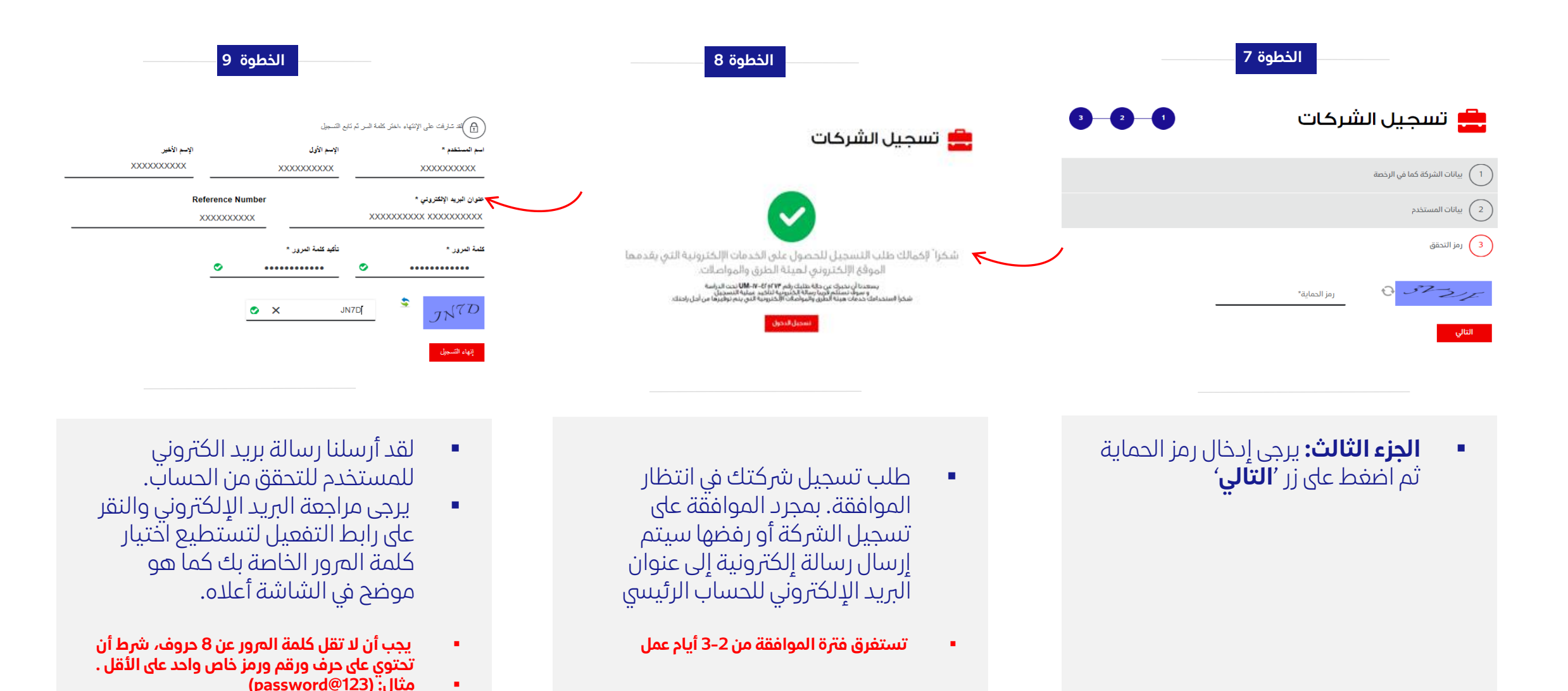

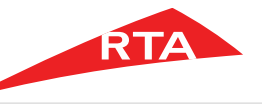

11

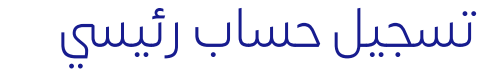

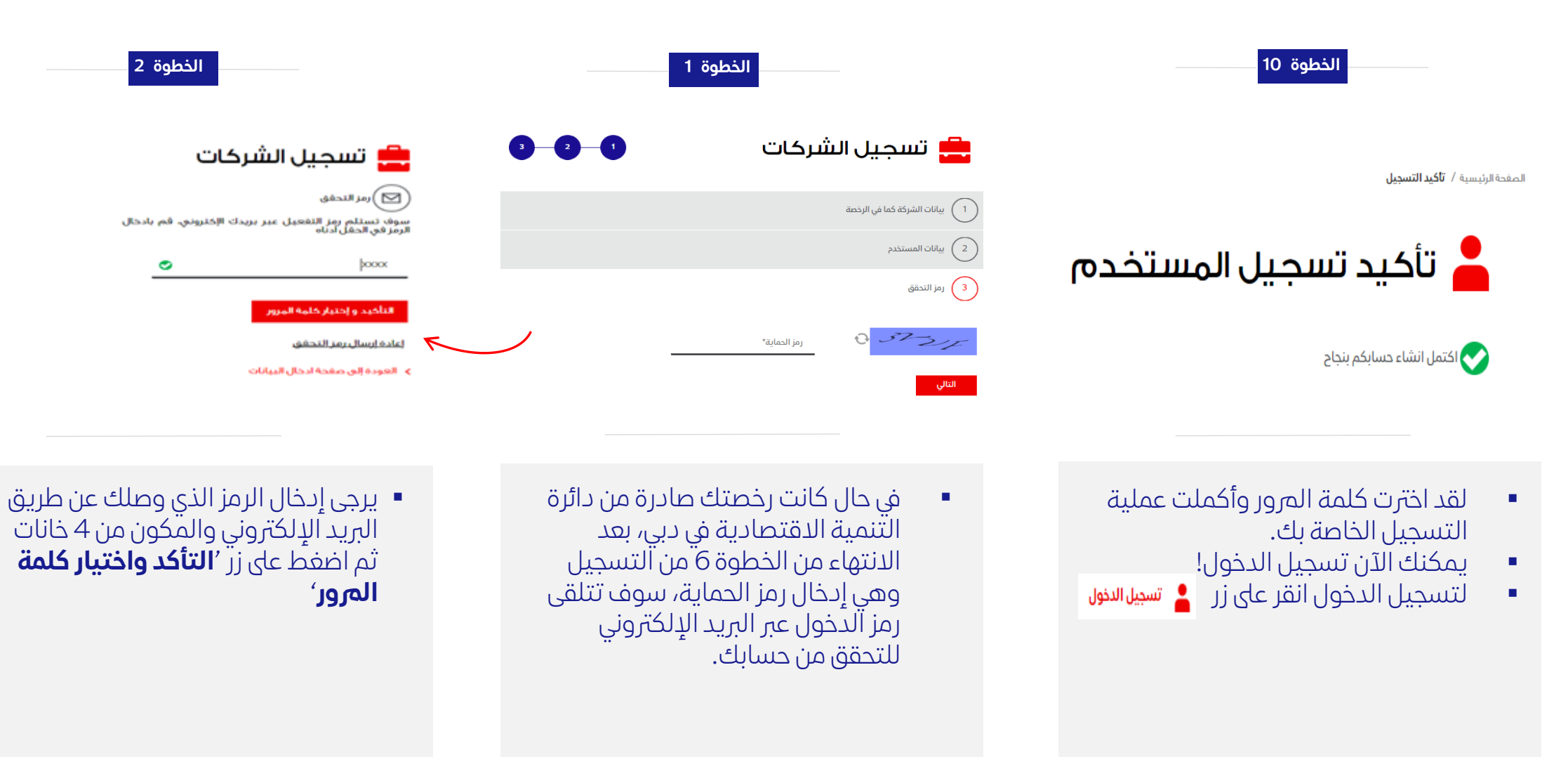

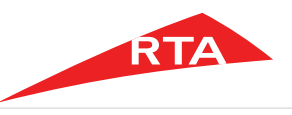

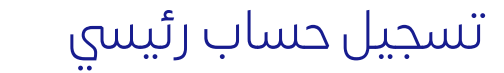

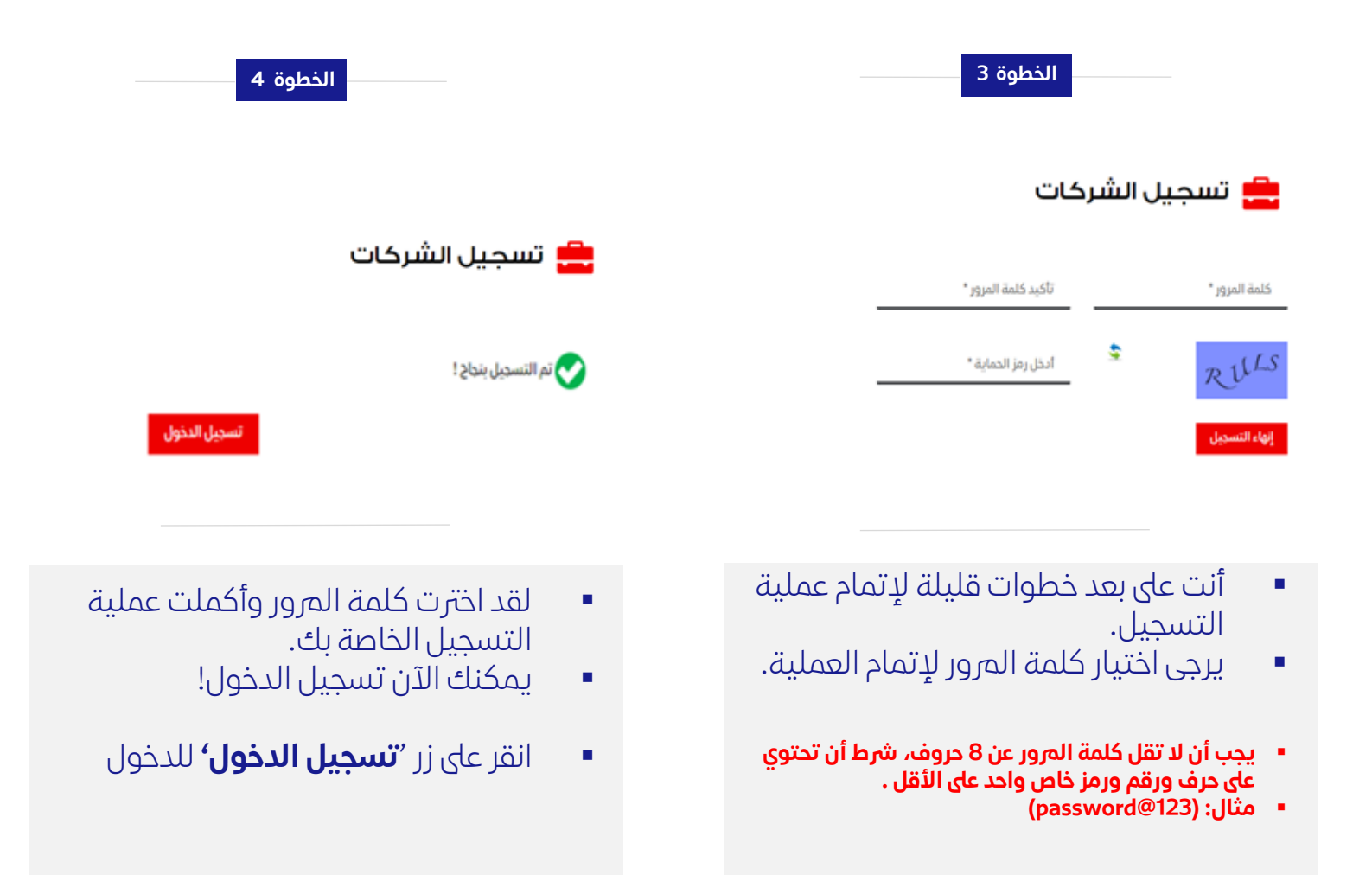

#### انتهى دليل المستخدم.

12

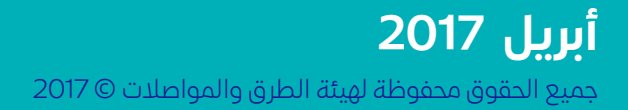

دليل المستخدم

RTA

# طريقة تسجيل حساب فرعي

<u>English</u>

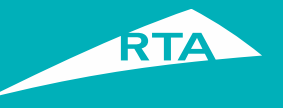

# لماذا تحتاج الى إنشاء حساب فرعي

- يجب على المستخدم الرئيسي إنشاء حساب فرعي للتمكن من التقديم للحصو ل
   على خدمة شهادات عدم الممانعة في حرم الطريق و خدمة تصاريح حرم الطريق .
  - 2) يستطيع المستخدم الرئيسي إنشاء حسابات فرعية حسب الحاجة .
  - 3) إمكانية الحساب الفرعي في الوصول إلى جميع خدمات الهيئة المتوفر ة.

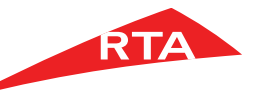

تسجيل حساب فرعي

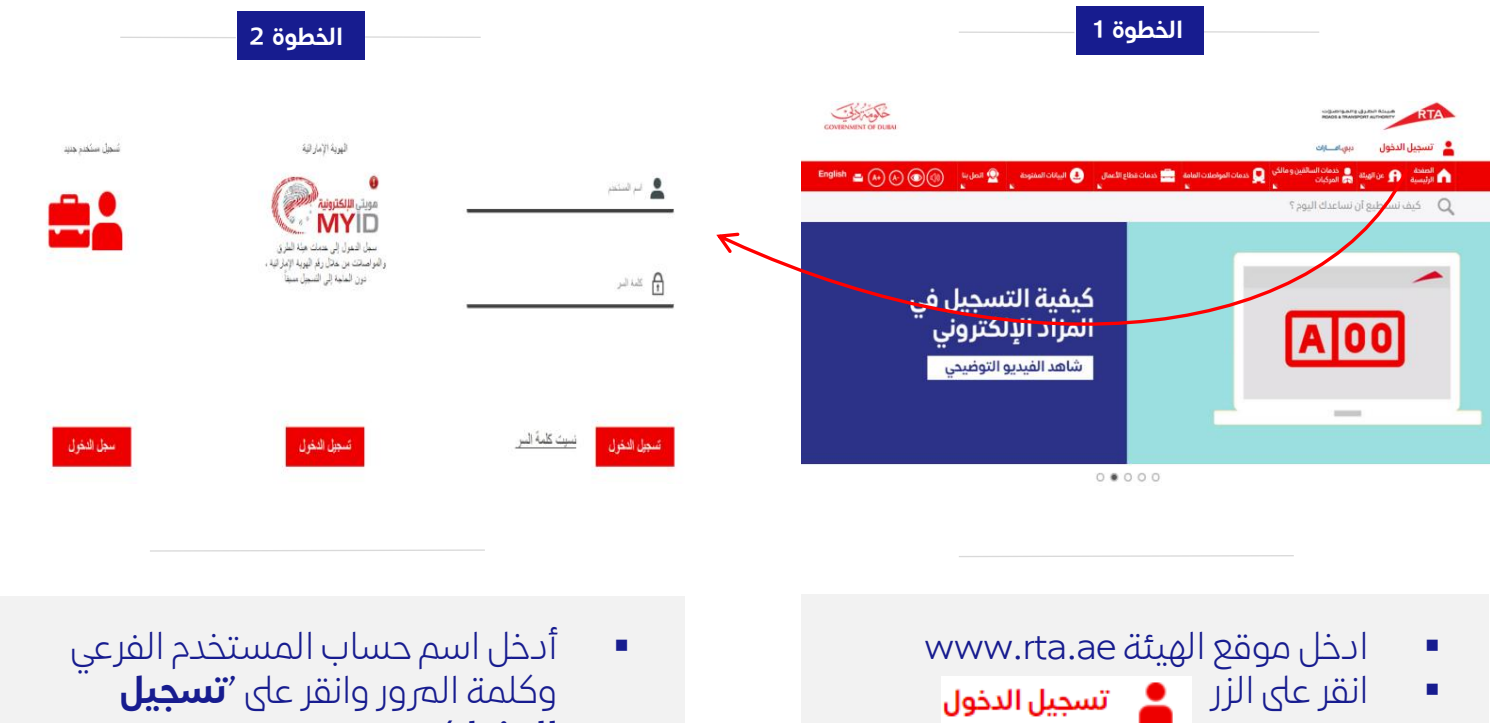

عندما يقوم المستخدم الرئيسي بتسجيل الدخول سيتم إعادة توجيهه إلى لوحة التحكم

الخطوة 3

مرحباً, User! اهد تيدي اوجه التحكم الخاص بك عام ووقع هيئة الطرق والمواصلات التي تجمع كل الخدمات في اهد تيدي البط حسانات يردي المفط الرناة

المزاد الدلكتروني اشترك في المزاد الإلكتروني

**F** 

?

خدمات الترخيص تدريعي خدمات الترخيص بخطوات

هيل الموردين

?

إدارة الد

- وكلمة المرور وانقر على 'تسجيل الدخول'
- **ملاحظة:** تم إنشاء اسم المستخدم الرئيسي عندما قمت بتسجيل شركتك

8

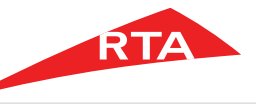

9

تسجيل حساب فرعي

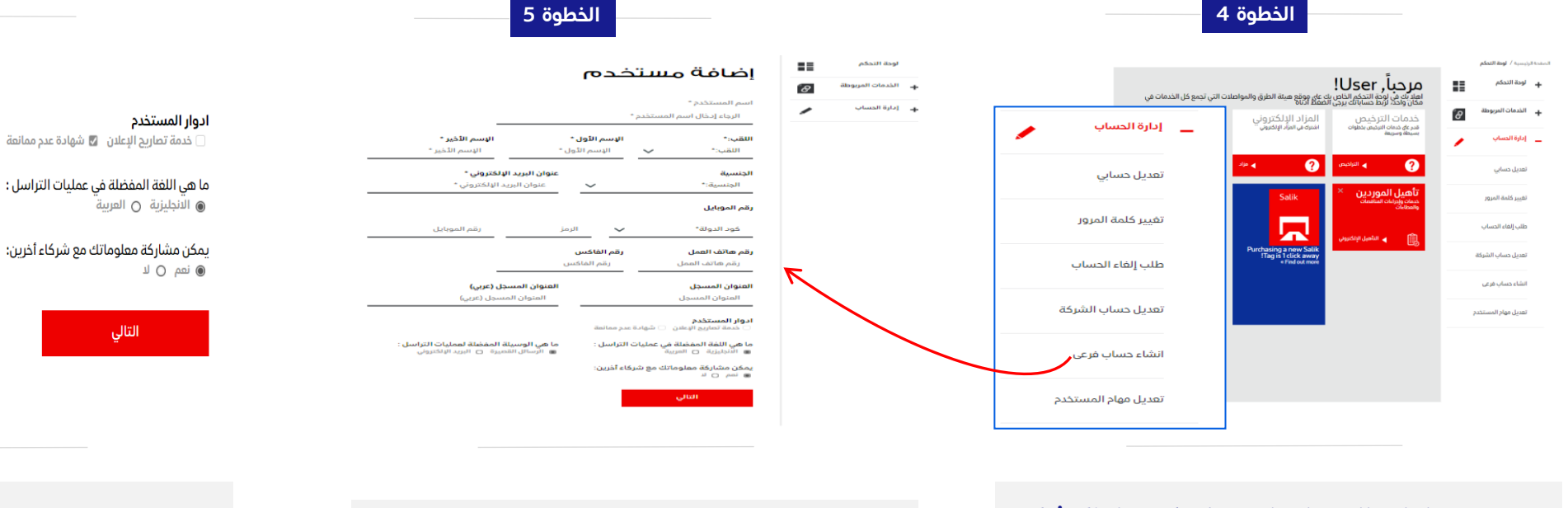

 تحت إدارة الحساب اضغط على خيار 'إنشاء حساب فرعي'

- في هذه الخطوة، سيقوح المستخدم بإدخال تفاصيل الحساب الفرعي بما في ذلك اسم المستخدم الذي سيتم استخدامه عند تسجيل الدخول.
  - شروط اسم المستخدم:
  - يجب أن لا يقل عن 6 حروف.
  - يمكنك استخدام حروف [A, B, C]،أرقام [1, 2, 3] ونقاط
     [.]
    - یمکنك استخدام رموز خاصة. [&, \*, ^, % \$, #,@]

 في حالة استخدام الحساب الفرعي للوصول إلى خدمات شهادة عدم الممانعة أو تصاريح الإعلان يرجى التأكد من إضافة الخدمة من 'أدوار المستخدم' كما هو موضح أعلاه

الخطوة 6

ما هي الوسيلة المفضلة لعمليات التراسل :

الرسائل القصيرة 〇 البريد الإلكترونى

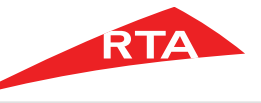

10

تسجيل حساب فرعى

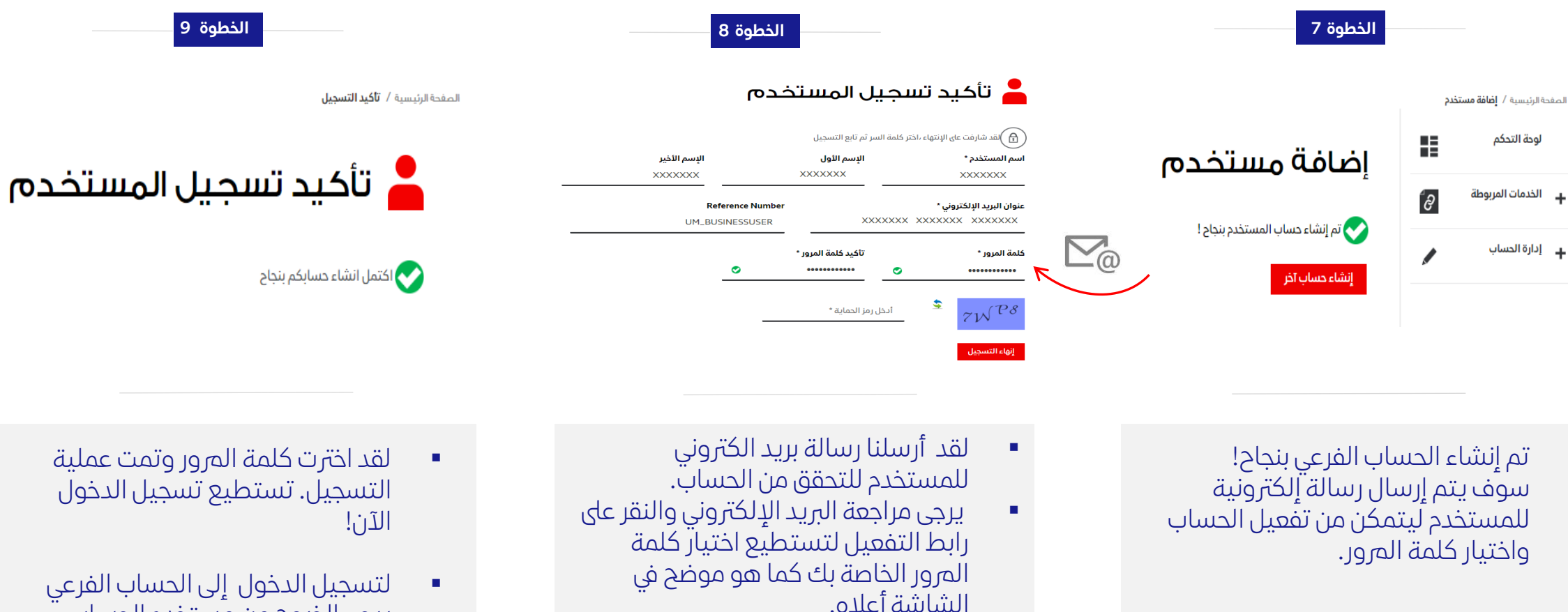

- يجب أن لا تقل كلمة المرور عن 8 حروف، شرط أن
- تحتوى على حرف ورقم ورمز خاص واحد على الأقل . مثال: (password@123)

- لقد اخترت كلمة المرور وتمت عملية التسجيل. تستطيع تسجيل الدخول
- لتسجيل الدخول إلى الحساب الفرعي يرجى الخروج من مستخدم الحساب الرئيسي والضغط على 💄 تسجيل الدخول اعلاه.

انتهى دليل المستخدم.

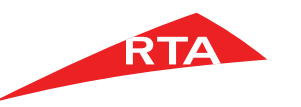

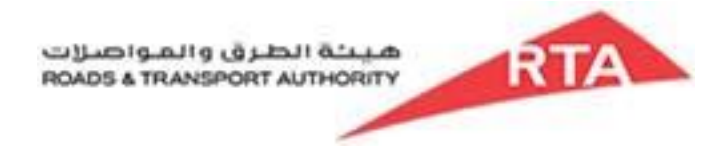

# **Right of Way Permit System**

**User Guide** 

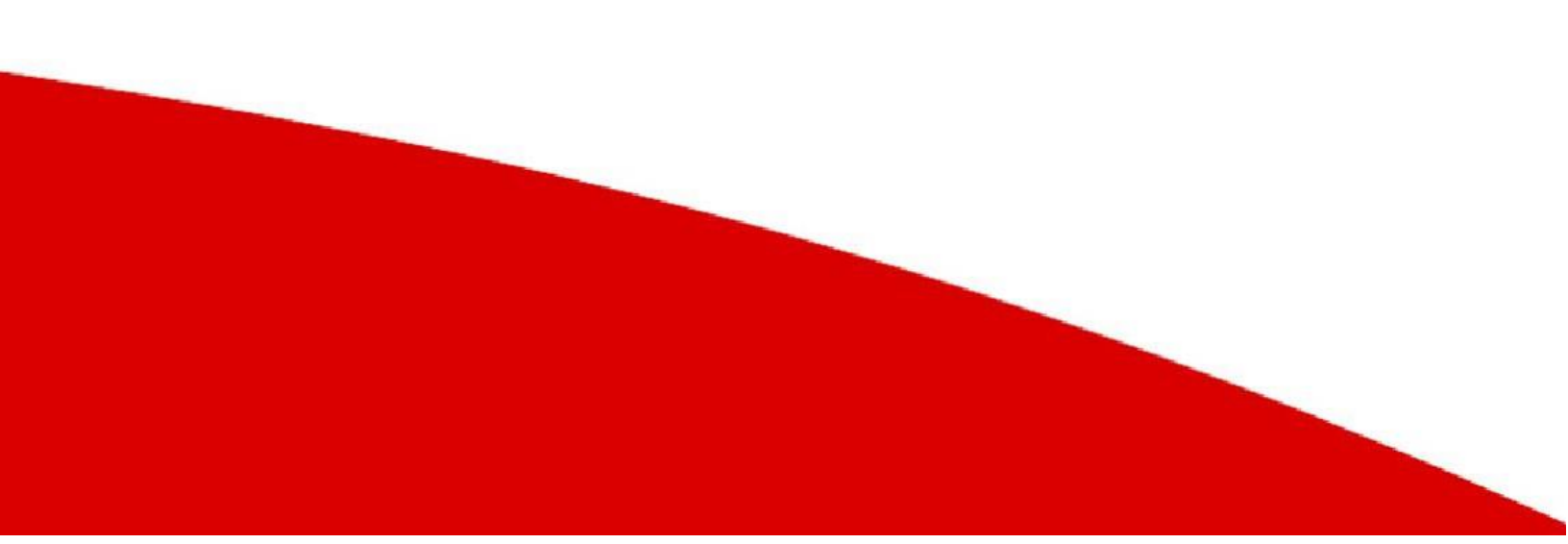

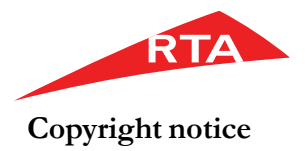

Copyright © 2019 Roads and Transport Authority, All Rights Reserved.

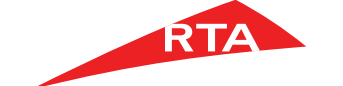

## Contents

| User Guide1                                  |
|----------------------------------------------|
| Contents                                     |
| RTA Right of Way Permit System 4             |
| Overview                                     |
| Logging in to the RTA ROWPS web application5 |
| Enquiring RTA7                               |
| Overview                                     |
| RTA ROWPS Dashboard 8                        |
| Navigating through Records10                 |
| Searching for a permit application11         |
| Previewing the permit application12          |
| Tracking permit applications13               |
| Applying for permits                         |
| Temporary Applications26                     |
| Viewing system notifications                 |
| Viewing meetings                             |

### **RTA Right of Way Permit System**

#### Overview

RTA requires companies and individuals to seek permits from the Right Of Way department for activities such as major and minor road diversions, building construction and demolition, and so on. Based on different permit types, companies and individuals may have to pay fees to get the final approval letter. The RTA Right of Way Permit System (ROWPS) web application allows customers to apply for permits, and facilitates internal users to process those permit applications.

Contractors and consultants who have an account in RTA portal can log in to the RTA ROWPS web application and request for permits.

Public users are users who can only request for public permits without logging in. Their involvement in the RTA ROWPS web application is only limited to requesting for ROW permits.

| COVERNMENT OF DURA                                                                          |                                                                  |                                                                          | NEGARITEANTE ADVANTAGONT                                                                               |
|---------------------------------------------------------------------------------------------|------------------------------------------------------------------|--------------------------------------------------------------------------|----------------------------------------------------------------------------------------------------|
|                                                                                             |                                                                  |                                                                          | dubai.aa Login 💄                                                                                       |
| Home <b>About</b> Briver & C                                                                | ar Owner Rublic Transport Business & Corpor<br>Services Services | rate 🕘 Open Data 🚽 🧟                                                     | کر Contact<br>Us                                                                                       |
| Q Type here what you are                                                                    | looking for                                                      |                                                                          |                                                                                                    |
| Login to ROW S<br>System<br>The button is for customer login. After s<br>or review old one. | ervices Permits                                                  | Enquiry<br>Not sure which permit to<br>ask us anything related t<br>Name | o apply and what documents are required? You can<br>to Right of Way services and we will respond back. |
| Customer Login                                                                              | Forget Password                                                  | Contact                                                                  | Email                                                                                                  |
| Processor Access                                                                            | O How to Register                                                | Your Query                                                               |                                                                                                    |
|                                                                                             |                                                                  | Send                                                                     |                                                                                                    |
|                                                                                             |                                                                  |                                                                          |                                                                                                    |
|                                                                                             | Figure 1                                                         |                                                                          |                                                                                                    |

RTA ROWPS Login Page

In the RTA ROWPS web application login page, you can:

- Log in to the RTA ROWPS web application as a customer or a processor
- Reset password
- Register as an individual user or a company user
- Enquire the Right of Way section about permits and documents

### Logging in to the RTA ROWPS web application

Only the users registered with RTA can login to the RTA ROWPS web application. Different users have different dashboards customized to accommodate their functions. You can log in to the RTA ROWPS web application using your RTA user name and password.

To log in to the application:

1. Open the RTA ROWPS web application in a web browser (https://rowpermits.rta.ae). The RTA ROWPS web application login page appears.

| COVENNENT OF DURA                                                                                                    |                                                                                                    |
|----------------------------------------------------------------------------------------------------|----------------------------------------------------------------------------------------------------|
|                                                                                                    | dubei.ee Login 🚢                                                                                                    |
| Home P RTA & Driver & Car Owner & Q Public Transport & Business & Corporate Services                                                                                          | 🚨 Dpen Data 🚽 🖳 Us 🕼 🛞 🛞 🔶 🚑 🛩                                                                                                    |
| Q Type here what you are looking for                                                                                                    |                                                                                                    |
| Login to ROW Services Permits<br>System<br>The button is for outsomer logn. After successful logn, user can apply for new application<br>or review old one.<br>Customer Login | Enquiry Not sure which permit to apply and what documents are required? You can ask us anything related to Right of Way services and we will respond back. Name Contact Email |
| Processor Access O How to Register                                                                                                    | Your Query Send                                                                                                    |

**Figure 2** RTA ROWPS Login Page

2. Click Customer Login.

You will be redirected to the RTA website where you have to log in using your credentials.

3. After logging in to the RTA website, you will be redirected to the ROWPS web Application home page.

### Enquiring RTA

In the Enquiry Section of the RTA ROWPS web application login page, you can send your query to the Right of Way section through an email.

| COVIEDMENT OF BLEM                                                                                                    |                                                                                              |                                                                                                    |                                                                                            |
|----------------------------------------------------------------------------------------------------|----------------------------------------------------------------------------------------------|----------------------------------------------------------------------------------------------------|--------------------------------------------------------------------------------------------|
| n Hone n About n n Driver & Car Owner n S<br>Services<br>Q Type here what you are looking for                                        | Public Transport Business & Cor<br>Services Services                                         | porate 💽 Open Data 🤦 💇 Us                                                                           | علين ڪ 🛞 🕲 🕲 م                                                                             |
| Login to ROW Service<br>System<br>This button is for customer login. After successful login,<br>or review old one.<br>Customer Login | s Permits<br>user can apply for new application<br><u>Erract Password</u><br>How to Register | Enquiry Not sure which permit to apple ack us anything related to Righ Name Contact Your Query Send | y and what documents are required? You can<br>be of Way services and we will respond back. |

**Figure 3** Enquiring RTA

#### Overview

Customers can view the permit applications submitted by them. They can apply for new ROWPS permits, filter and view current permits, and view statuses of all the permits submitted by them. In addition, they can request for renewal or refund or deposit in case of expired permits.

#### RTA ROWPS Dashboard

When you as a customer log in to the RTA ROWPS web application, the customer dashboard appears which contains tools that help you to perform customer functions efficiently. Customer functions include applying for new permits, tracking permit application statuses, and making payments

The following figure shows an example of the customer dashboard.

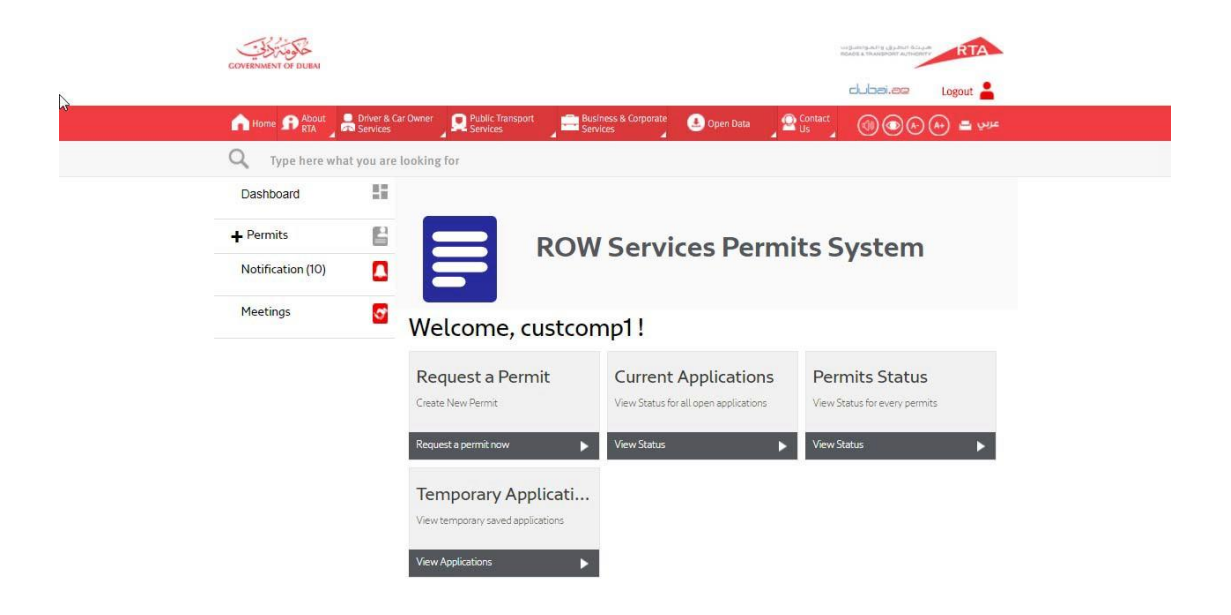

There are several functions on the dashboard that you can perform such as viewing the

applications assigned to you, tracking the status of other applications and viewing the details of permits. These functions are listed in the following table:

- > Navigate through the records
- > Search for a permit application
- Preview a permit application
- View discussions
- ➢ Pay fees
- > Track a permit application
- > Apply for a permit

#### Navigating through Records

When you view the list of permit applications, the dashboard displays a list of 10 permit applications at a time. You can navigate through the records using the pagination controls at the bottom-right of the dashboard.

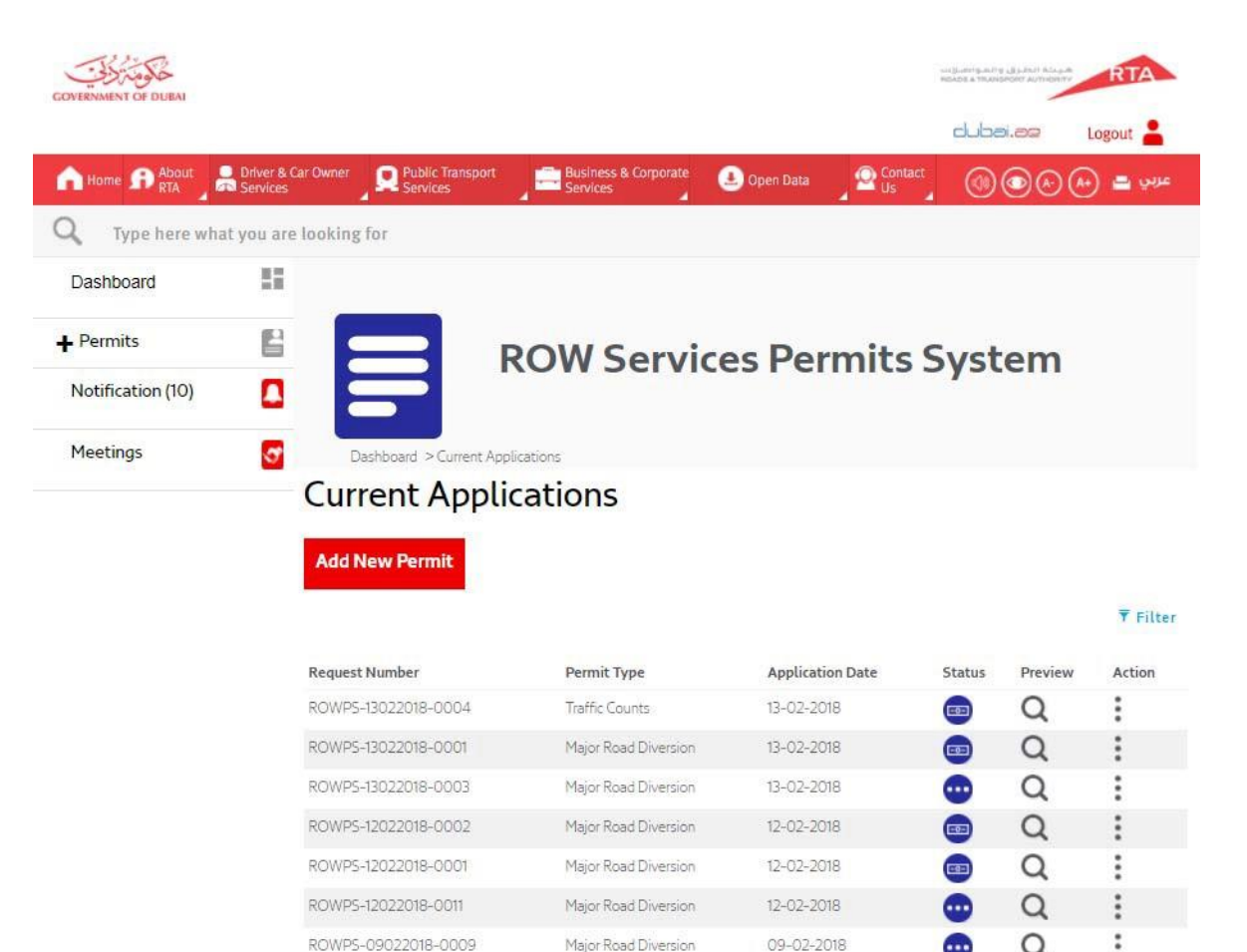

| ROWP5-09022018-0009 | Major Road Diversion | 09-02-2018 |   | Q |
|---------------------|----------------------|------------|---|---|
| ROWP5-09022018-0008 | Major Road Diversion | 09-02-2018 | - | Q |
| ROWPS-09022018-0006 | Right of Way         | 09-02-2018 | • | Q |
| ROWP5-09022018-0005 | Right of Way         | 09-02-2018 | • | Q |
|                     | ← « 1 2              | 3 4 5 × →  |   |   |
|                     |                      |            |   |   |

#### Figure 4 Pagination controls

Using the pagination controls, you can do the following:

- To go to the previous page, click "
- To go to the next page, click
- To view the next 5 pages, click  $\rightarrow$
- To view the previous 5 pages, click +
- To go to a specific page, click the page number.

#### Searching for a permit application

Instead of viewing a list of permit applications and then locating the one required, you can directly search for a permit application.

1. In the screen where permit applications are listed, click the Filter icon.

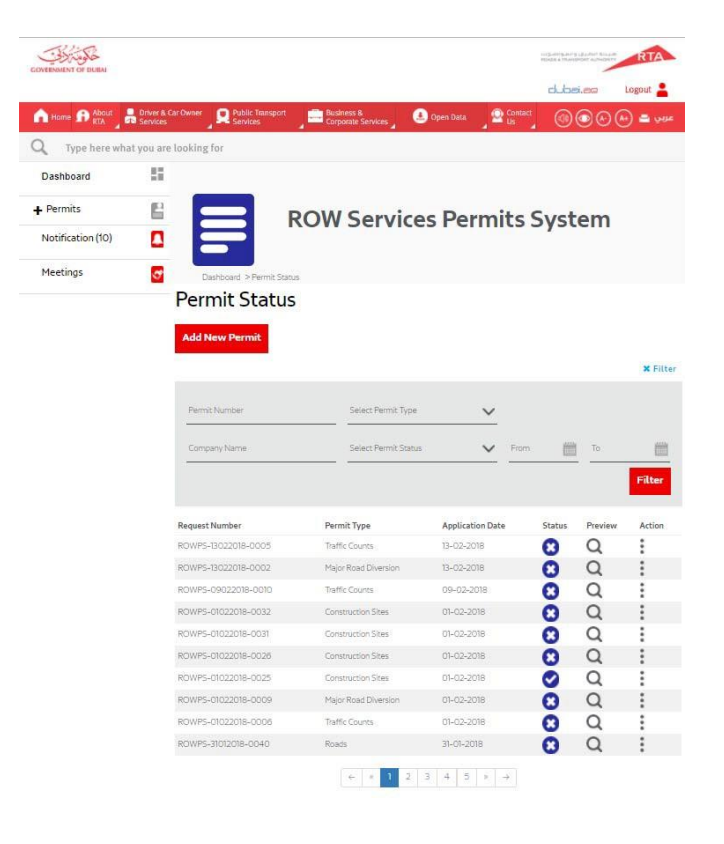

- 2. Specify any of the following to search for permit applications:
  - Permit number
  - Company name
  - Permit type
  - Permit status from the drop-downs.
  - Start and end dates between which the permit was applied for
- 3. Click the **Filter** button.

#### Previewing the permit application

To preview a permit application, in the screen where permit applications are listed, select

### Q

#### Viewing Discussions

In the preview mode, click the **Discussions** button to view discussions related to the application.

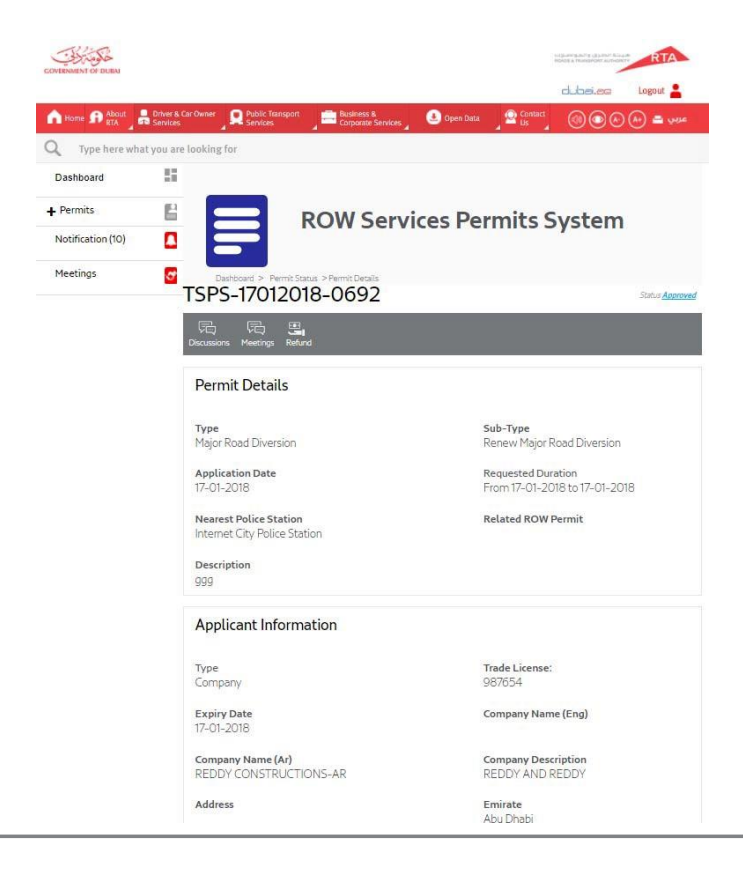

The following screen is an example of discussion that appears when you click the Discussions icon.

| Discussions                                       | Х |
|---------------------------------------------------|---|
| iew discussions related to this application       |   |
| ROW dept external comment eng 1 (Consultants)     |   |
| 1/19/2018 2:38:31 PM                              |   |
| Entered by : roweng3 ( Yogesh.agarwal@rolta.com ) |   |
| Comments : ROW dept external comment eng 1        |   |
| Reply 2                                           |   |
| 1/19/2018 2:54:15 PM                              |   |
| Replied Message : reply from roweng1              |   |
| Reply 1                                           |   |
| 1/19/2018 2:51:37 PM                              |   |
|                                                   |   |

To reply to the discussion, click Reply, enter your response and then click the Submit button.

#### Paying the fees

A voucher is sent to the customers, if any fees is pending from them. Customers can use the details in the voucher to pay the fees to ROWPS through Revenue Management System. Once the payment is approved, the status is updated accordingly in ROWPS.

#### Tracking permit applications

You can track permit applications submitted by you.

To track permit applications:

1. On the right side of customer dashboard, click Permits to expand it.

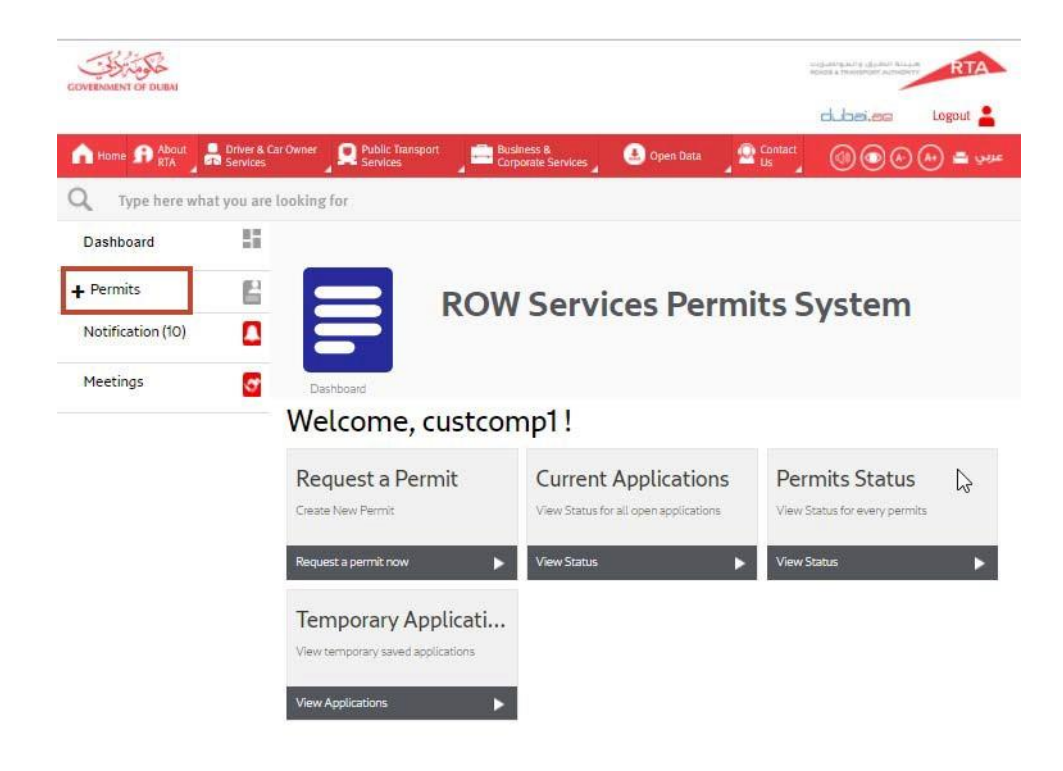

- 2. To view all of the permit applications submitted by you, click **Permit Status**. A list of permit applications appear in the dashboard in tabular format.
- 3. To view only the current permit applications submitted by you, click **Current Applications**. A list of permit applications appear in the dashboard in tabular format.

#### **Application Statuses**

The list of permit applications in the dashboard appear in a tabular format. The status column displays the current status of the application submitted by you.

|                   |                                                                                                    |                                                                                                    |                                                                    | dub       | ei.aa   | Logout 🛔 |
|-------------------|----------------------------------------------------------------------------------------------------|----------------------------------------------------------------------------------------------------|--------------------------------------------------------------------|-----------|---------|----------|
| Home RTA RTA      | Driver & Car Owner Public Trans                                                                                                  | sport Business & Corporate Services                                                                                                  | 🕘 Open Data 🚽 🙅 Co                                                 | ntact 🧕 🞯 | $\odot$ | وبين 🖴 🤆 |
| Type here wh      | at you are looking for                                                                                                    |                                                                                                    |                                                                    |           |         |          |
| Dashboard         | 55                                                                                                    |                                                                                                    |                                                                    |           |         |          |
| Permits           |                                                                                                    | POW Servic                                                                                                    | oc Pormit                                                          | C SVC     | tom     |          |
| Notification (10) |                                                                                                    | NOW Service                                                                                                    | es remit                                                           | 5 J Y 5   | tem     |          |
| Meetings          | Dashboard > Perm                                                                                                    | it Status                                                                                                    |                                                                    |           |         |          |
|                   | Permit Sta                                                                                                    | tus                                                                                                    |                                                                    |           |         |          |
|                   |                                                                                                    |                                                                                                    |                                                                    |           |         |          |
|                   | Add New Permit                                                                                                    |                                                                                                    |                                                                    |           |         |          |
|                   |                                                                                                    |                                                                                                    |                                                                    |           |         | Y Filt   |
|                   | Request Number                                                                                                    | Permit Type                                                                                                    | Application Date                                                   | Status    | Preview | Action   |
|                   | TSPS-27012018-0883                                                                                                    | Traffic Courits                                                                                                    | 27-01-2018                                                         | 0         | Q       | :        |
|                   | TSP5-27012018-0882                                                                                                    | Heavy Construction                                                                                                    | 27-01-2018                                                         | 0         | Q       | :        |
|                   | TSPS-27012018-0880                                                                                                    | Heavy Construction                                                                                                    | 27-01-2018                                                         | 0         | Q       | :        |
|                   |                                                                                                    | Marian Parasi Physical and                                                                                                    | 26-01-2018                                                         | 0         | Q       | :        |
|                   | TSPS-26012018-0876                                                                                                    | major Road Diversion                                                                                                    |                                                                    | _         | -       | :        |
|                   | TSPS-26012018-0876<br>TSPS-26012018-0872                                                                                         | Major Road Diversion                                                                                                    | 26-01-2018                                                         | 0         | Q       |          |
|                   | TSPS-26012018-0876<br>TSPS-26012018-0872<br>TSPS-24012018-0861                                                                   | Major Road Diversion<br>Traffic Counts                                                                                               | 26-01-2018<br>24-01-2018                                           | 0         | Q       | 1        |
|                   | TSP5-26012018-0876<br>TSP5-26012018-0872<br>TSP5-24012018-0861<br>TSP5-24012018-0860                                             | Major Road Diversion<br>Major Road Diversion<br>Traffic Counts<br>Major Road Diversion                                               | 26-01-2018<br>24-01-2018<br>24-01-2018                             | 000       | ada     | 1        |
|                   | TSPS-26012018-0876<br>TSPS-26012018-0872<br>TSPS-24012018-0860<br>TSPS-24012018-0860<br>TSPS-24012018-0859                       | Major Road Diversion<br>Major Road Diversion<br>Traffic Counts<br>Major Road Diversion<br>Major Road Diversion                       | 28-01-2018<br>24-01-2018<br>24-01-2018<br>24-01-2018               | 0000      | aaaa    |          |
|                   | TSPS-26012018-0676<br>TSPS-26012018-0672<br>TSPS-24012018-0680<br>TSPS-24012018-0680<br>TSPS-24012018-0659<br>TSPS-24012018-0654 | Major Road Diversion<br>Major Road Diversion<br>Traffic Counts<br>Major Road Diversion<br>Major Road Diversion<br>Construction Sites | 26-01-2018<br>24-01-2018<br>24-01-2018<br>24-01-2018<br>24-01-2018 | 00000     | aaaa    |          |

## Applying for permits

To apply for permits:

1. On the right side of customer dashboard, click Permits to expand it.

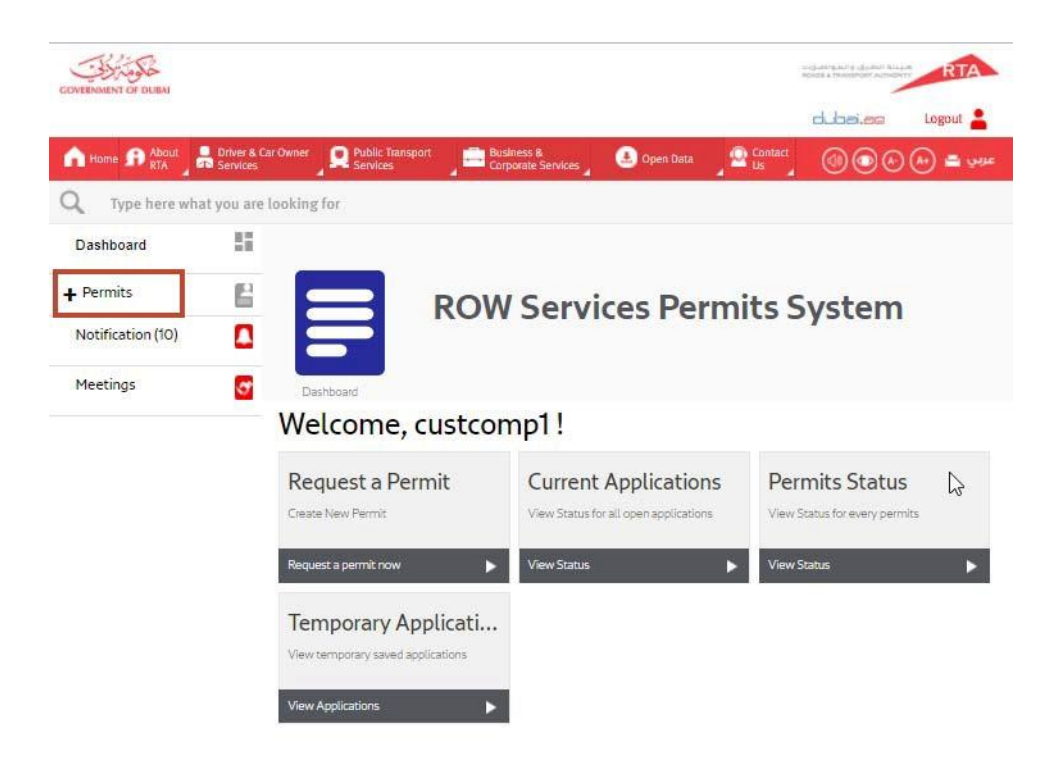

2. Click New Permits.

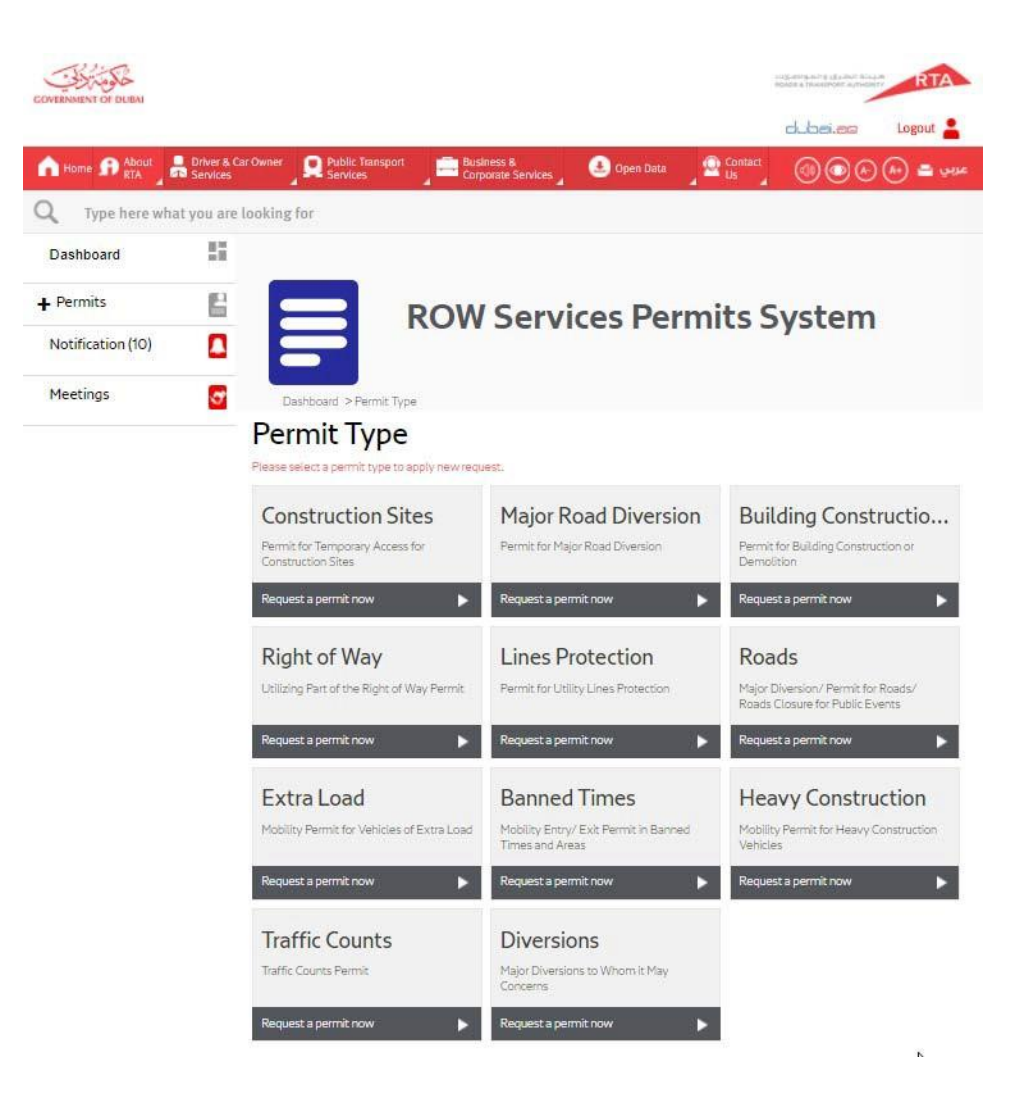

- 3. In the box that represents the permit type you want to apply for, select **Request a permit now**.
- 4. At any point in the application process, you can temporarily save the application to revisit it later. To temporarily save an application, click **Save** at the bottom of the page.
- 5. In the Permit Details section, enter the required information.

| Tune*                        |        | Sub Type*  |              |                  |     |
|------------------------------|--------|------------|--------------|------------------|-----|
| Construction Sites           |        | Temporary  | Access to Co | nstruction Site: | 5 🗸 |
| Application Date*            |        | Requested  | Duration*    |                  |     |
| 19-12-2017                   |        | From       |              | То               |     |
| Nearest Police Station*      |        | Related RC | )W Permit    |                  |     |
| Internet City Police Station | $\sim$ |            |              |                  | ≡C  |
| Description*                 |        |            |              |                  |     |

- 6. Click Next.
- 7. In the Applicant Information section, Information will be populated using the company trade license.

| 1        | 2                             | 3     | 4 5                            | 6 |
|----------|-------------------------------|-------|--------------------------------|---|
| Fields i | marked with (*) are mandatory |       |                                |   |
|          | 1 Permit Details              |       |                                |   |
|          | 2 Applicant Informa           | ation |                                |   |
|          | Type*<br>Company              |       | <b>Trade License</b><br>987654 |   |
|          | Expiry Date*                  |       | Company Name (Eng)             |   |
|          | Company Name (Ar)*            |       | Company Description*           |   |
|          | Address                       |       | Emirate *<br>Abu Dhabi         | ~ |
|          | Phone                         |       | Mobile                         |   |
|          | Fax:                          |       | Email:                         |   |

- 8. Click Next.
- 9. In the Location Information section, do the following:
  - a. Enter the required information: Plot in case of buildings and coordinates if there is no plot. In case of Vehicular permits, enter source road, destination road and the intermediate roads.

3

C

b. In the embedded interactive map, add a work area by clicking and then drawing a polygon on the map.

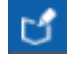

- c. To save the work area, click
- d. To clear the work area, click

RTA ROWPS

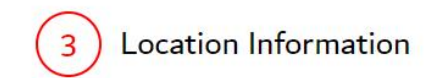

| Plot Number      |        | Community Name |   |
|------------------|--------|----------------|---|
|                  |        | ABU HAIL       | ~ |
| Community Number |        | Street         |   |
| 126              |        |                |   |
| Road Type        |        | Position X     |   |
| Main Road        | $\sim$ |                |   |
|                  |        |                |   |

Position Y

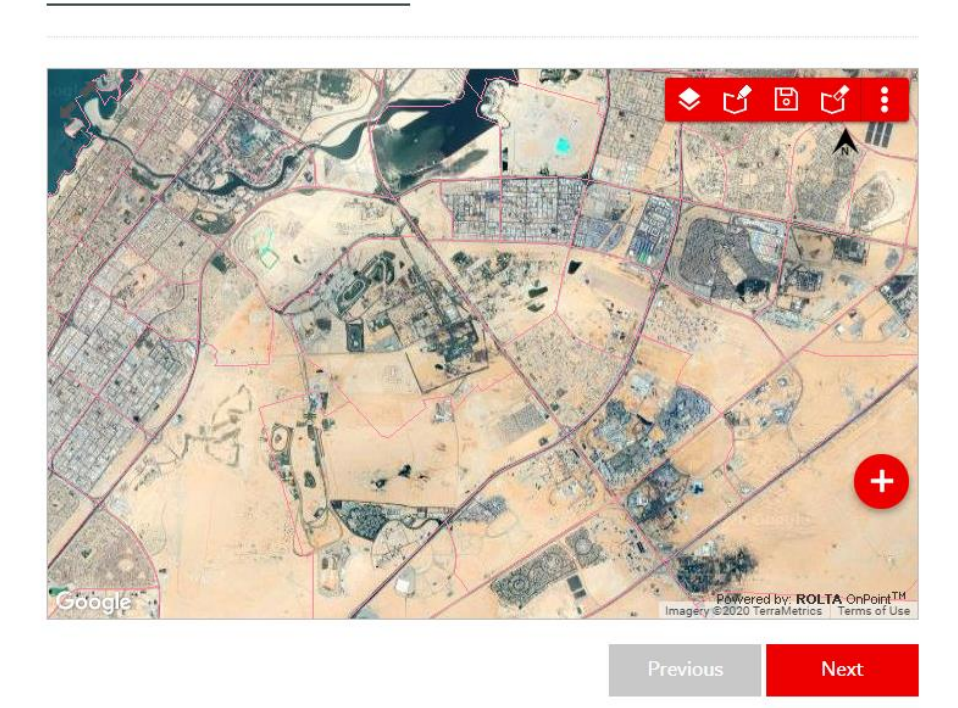

| 3              | Location Informat | ion                                          |
|----------------|-------------------|----------------------------------------------|
| Plot Number    |                   |                                              |
| Source Road*   |                   | Destination Road*                            |
| Al Khail Rd.   | ~                 | Sheikh Zayed Road From Ic 5 To Jebel Ali 🛛 🗸 |
| Intermediate I | Road*             |                                              |
| Hessa Street   |                   | ~                                            |
| Add Mo         | re                |                                              |
| No.            | Intermediate Road | Action                                       |
| 1              | Hessa Street      | <b></b>                                      |

- 10. Click Next.
- 11. In the Contact Information, enter the required information.

| 4 Contact Information    |                                   |
|--------------------------|-----------------------------------|
| Contact Person Name(En)* | Contact Person Name(Ar) *         |
| Email.*                  | Phone                             |
| Mobile *                 | <b>SMS Language*</b><br>ENGLISH ✔ |
| Contact Type*<br>SMS V   |                                   |
|                          | Previous Next                     |

#### 12. Click Next.

- 13. In the Project Information section, enter the required information. Based on the permit type, you may have to enter certain details, which may not be required for other permit types. For example:
  - You may have to specify whether you have an approved traffic impact study or not. If yes, you will have to provide the TIS reference number other else you will have to provide the land use details.
  - You may have to provide the NOC application number if available. ROWPS system will check automatically the validity of the NOC and TIS applications numbers
  - You may require reserving parking, then you have to provide the number of slots and whether it require removing parking devices or parking signs.
  - You will have to enter the vehicle dimensions and also the plate information for all vehicles and trailers.

| roject Number                                                                                                    |                                                                                                    | Project Name                                                                                   |                   |
|----------------------------------------------------------------------------------------------------|----------------------------------------------------------------------------------------------------|------------------------------------------------------------------------------------------------|-------------------|
|                                                                                                    |                                                                                                    |                                                                                                |                   |
| lient Name                                                                                                    |                                                                                                    |                                                                                                |                   |
|                                                                                                    |                                                                                                    |                                                                                                |                   |
| Do you have an approved T<br>● Yes ◎ No                                                                                                    | Fraffic Impact St                                                                                                    | ıdy?                                                                                           |                   |
| TIS Reference Number                                                                                                    |                                                                                                    |                                                                                                |                   |
| Validate                                                                                                    |                                                                                                    |                                                                                                |                   |
| Do you have a related E-NG<br>Yes O No                                                                                                    | OC (https://noc.                                                                                                    | rta.ae) to your proposed wor                                                                   | k?                |
| Inter the e-NOC Number                                                                                                    |                                                                                                    |                                                                                                |                   |
| Validate .                                                                                                    |                                                                                                    |                                                                                                |                   |
|                                                                                                    |                                                                                                    |                                                                                                |                   |
| Does your work require bo                                                                                                    | oking/ reservati                                                                                                    | on of parking clots?                                                                           |                   |
| Yes O No                                                                                                    |                                                                                                    | on or parking slots.                                                                           |                   |
| ● Yes ○ No                                                                                                    |                                                                                                    |                                                                                                |                   |
| Yes      No                                                                                                    |                                                                                                    |                                                                                                |                   |
| Yes No Number of Parking Slots                                                                                                    | others (Banks, Hospitals)                                                                                                    | ?                                                                                              |                   |
| Yes No Number of Parking Slots                                                                                                    | others (Banks, Hospitals)                                                                                                    | ?                                                                                              |                   |
| Yes No  Number of Parking Slots  Does it include booked parking lots for c  Yes No  it located within the paid parking area  Yes No                                                                                                    | others (Banks, Hospitals)<br>s or outside these areas                                                                                | ?<br>?                                                                                         |                   |
| Yes No  Number of Parking Slots  Ooes it include booked parking lots  it located within the paid parking area  Yes No  Does it require removing o devices?                                                                                                    | others (Banks, Hospitals)<br>as or outside these areas<br>or changing the p                                                          | ?<br>lace of the parking fees payn                                                             | nent              |
| Yes No  Number of Parking Slots  Does it include booked parking lots for o  Yes No s it located within the paid parking area Yes No  Does it require removing o devices?  Yes No                                                                                                    | others (Banks, Hospitals)<br>is or outside these areas<br>or changing the p                                                          | ?<br>lace of the parking fees payn                                                             | nent              |
| <ul> <li>Yes</li> <li>No</li> <li>Number of Parking Slots</li> <li>Does it include booked parking lots for on</li> <li>Yes</li> <li>No</li> <li>sit located within the paid parking area</li> <li>Yes</li> <li>No</li> <li>Does it require removing on devices?</li> <li>Yes</li> <li>No</li> <li>Enter Parking Device Details</li> </ul>                                | others (Banks, Hospitals)<br>is or outside these areas<br>ir changing the p                                                          | ?<br>lace of the parking fees payn                                                             | nent              |
| <ul> <li>Yes</li> <li>No</li> <li>Number of Parking Slots</li> <li>Does it include booked parking lots for c</li> <li>Yes</li> <li>No</li> <li>s it located within the paid parking area</li> <li>Yes</li> <li>No</li> <li>Does it require removing o devices?</li> <li>Yes</li> <li>No</li> <li>Enter Parking Device Details</li> <li>Parking Device Number</li> </ul>  | others (Banks, Hospitals)<br>is or outside these areas<br>i <b>r changing the p</b>                                                  | 2                                                                                              | nent              |
| <ul> <li>Yes</li> <li>No</li> <li>Number of Parking Slots</li> <li>Does it include booked parking lots for of</li> <li>Yes</li> <li>No</li> <li>sit located within the paid parking area</li> <li>Yes</li> <li>No</li> <li>Does it require removing of devices?</li> <li>Yes</li> <li>No</li> <li>Enter Parking Device Details</li> <li>Parking Device Number</li> </ul> | others (Banks, Hospitals)<br>is or outside these areas                                                                               | ?<br>lace of the parking fees payn                                                             | nent              |
| <ul> <li>Yes No</li> <li>Number of Parking Slots</li> <li>Does it include booked parking lots for o</li> <li>Yes No</li> <li>Sit located within the paid parking area</li> <li>Yes No</li> <li>Does it require removing o devices?</li> <li>Yes No</li> <li>Enter Parking Device Details</li> <li>Parking Device Number</li> </ul>                                       | others (Banks, Hospitals)<br>is or outside these areas<br>or changing the p                                                          | ?<br>lace of the parking fees payn                                                             | nent              |
| Yes No   Number of Parking Slots   Does it include booked parking lots for of   Yes No   S it located within the paid parking area   Yes No   Does it require removing of devices?   Yes No   Enter Parking Device Details   Parking Device Number     Add   No.                                                                                                    | others (Banks, Hospitals)<br>is or outside these areas<br>or changing the p                                                          | ?<br>lace of the parking fees payn<br>Action                                                   | nent              |
| Yes No   Number of Parking Slots   Does it include booked parking lots for of   Yes No   sit located within the paid parking area   Yes No   Does it require removing of devices?   Yes No   Enter Parking Device Details   Parking Device Number     Add   No.   Parking Device N                                                                                       | others (Banks, Hospitals)<br>is or outside these areas<br>or changing the p<br>sumber<br>No record found for p                       | ?<br>lace of the parking fees payn<br>Action                                                   | nent              |
| Yes No     No     Number of Parking Slots     Sores it include booked parking lots for o     Yes No     Sores it require removing o     devices?     Yes No     Does it require removing o     devices?     Yes No     Parking Device Details     Parking Device Number     Add     No. Parking Device N     Does it require changing tl     @ Yes No                    | athers (Banks, Hospitals)<br>as or outside these areas<br>or changing the p<br>fumber<br>No record found for p<br>the place of the p | Prof parking slots.                                                                            | nent<br>V<br>rds? |
| <ul> <li>Yes</li> <li>No</li> <li>Number of Parking Slots</li> <li>Does it include booked parking lots for of or sit located within the paid parking area</li> <li>Yes</li> <li>No</li> <li>Parking Device Details</li> <li>Parking Device Number</li> </ul>                                                                                                    | others (Banks, Hospitals)<br>is or outside these areas<br>or changing the p<br>sumber<br>No record found for p<br>the place of the p | ?<br>lace of the parking fees payn<br>Action<br>arking device<br>arking instructions sign boar | nent<br>V<br>rds? |

| Project Number                                                                                                    |                                                               |                              | Project Name                                                                                       |           |
|----------------------------------------------------------------------------------------------------|---------------------------------------------------------------|------------------------------|----------------------------------------------------------------------------------------------------|-----------|
| Client Name                                                                                                    |                                                               |                              |                                                                                                    |           |
| For Extra Load F                                                                                                    | Permit (Weight - Si                                           | ze)                          |                                                                                                    |           |
| Number of Trips                                                                                                    |                                                               |                              | Type of Cargo                                                                                      |           |
|                                                                                                    |                                                               |                              | Caravan                                                                                            | ``        |
| L                                                                                                    |                                                               |                              | Weight (In t                                                                                       | onnes)    |
| Note: The dimensions sl                                                                                                    | width<br>hould include the vehicle/tru<br>e plate information | ck dimensions                | vehicles which require t                                                                           | he permit |
| Note: The dimensions si<br>Enter the licence<br>License Plate Number                                                                      | Width<br>hould include the vehicle/tru<br>e plate information | ck dimensions                | vehicles which require t<br>Plate Source<br>Select Plate Source                                    | he permit |
| Note: The dimensions si<br>Enter the licence<br>License Plate Number<br>Plate Category                                                    | width<br>hould include the vehicle/tru<br>e plate information | ck dimensions                | vehicles which require t Plate Source Select Plate Source Plate Code                               | he permit |
| Note: The dimensions si<br>Enter the licence<br>License Plate Number<br>Plate Category<br>Select Plate Category                           | Width<br>hould include the vehicle/tru<br>e plate information | ck dimensions                | vehicles which require t<br>Plate Source<br>Select Plate Source<br>Plate Code<br>Select Plate Code | he permit |
| Note: The dimensions si<br>Enter the licence<br>License Plate Number<br>Plate Category<br>Select Plate Category<br>Vehicle Type           | Width<br>hould include the vehicle/tru<br>e plate information | ck dimensions                | vehicles which require t<br>Plate Source<br>Select Plate Source<br>Plate Code<br>Select Plate Code | he permit |
| Note: The dimensions si<br>Enter the licence<br>License Plate Number<br>Plate Category<br>Select Plate Category<br>Vehicle Type<br>Select | Width<br>hould include the vehicle/tru<br>e plate information | ck dimensions<br>for all the | vehicles which require t<br>Plate Source<br>Select Plate Source<br>Plate Code<br>Select Plate Code | he permit |

- 14. Click Next.
- 15. In the Upload Documents section, upload the required documents by selecting a document type from the dropdown, and then browsing and locating the document to upload.

| Company Letter  Browse  Document Type File File Size A | lction |  |
|--------------------------------------------------------|--------|--|
| Company Letter Browse                                  |        |  |
| Company Letter                                         |        |  |
| Company Letter                                         |        |  |
|                                                        |        |  |
| Solort Decument Turo                                   |        |  |
| Key Plan Drawing                                       |        |  |
| Company Letter                                         |        |  |

- To delete any uploaded document, click.
- 16. Click Submit. A new page with application number is displayed upon successful submission.

| I form:       Image: Services       Image: Services       Image: S                                                                                                    | ELDER.AN Logont A             |
|----------------------------------------------------------------------------------------------------|-------------------------------|
| More:       Attract Stratuces       Attract Tompoort       Attract Tompoort       Composed Stratuces       Common Composed Stratuces       Common Common Composed Stratuces       Common Common Com | <sup>स</sup> _ @ @ @ @ = २२२४ |
| Type here what you are looking for<br>our application has been successfully submitted!                                                                                                    |                               |
| our application has been successfully submitted!                                                                                                    |                               |
| Here is your reference Number : ROWPS-13022018-2011                                                                                                    |                               |
| Here is your reference Number : ROWP5-13022018-2011                                                                                                    |                               |
| Here is your reference Number : ROWP5-13022018-2011                                                                                                    |                               |
| Here is your reference Number : ROWPS-13022018-2011                                                                                                    |                               |
| Here is your reference Number : ROWPS-13022018-1701                                                                                                    |                               |
|                                                                                                    |                               |
| Please note down the unique reference number indicated above for all future reference.                                                                                                    |                               |
|                                                                                                    |                               |
|                                                                                                    |                               |
|                                                                                                    |                               |
| Any Question?                                                                                                    |                               |
| If you have any questions regarding this transaction please contact us on 800 90 90 90                                                                                                    |                               |
|                                                                                                    |                               |

#### Temporary Applications

At any point in the permit application process, you can temporarily save the application to revisit it later.

To view a temporary application:

1. On the right side of the dashboard, click **Permits** to expand it.

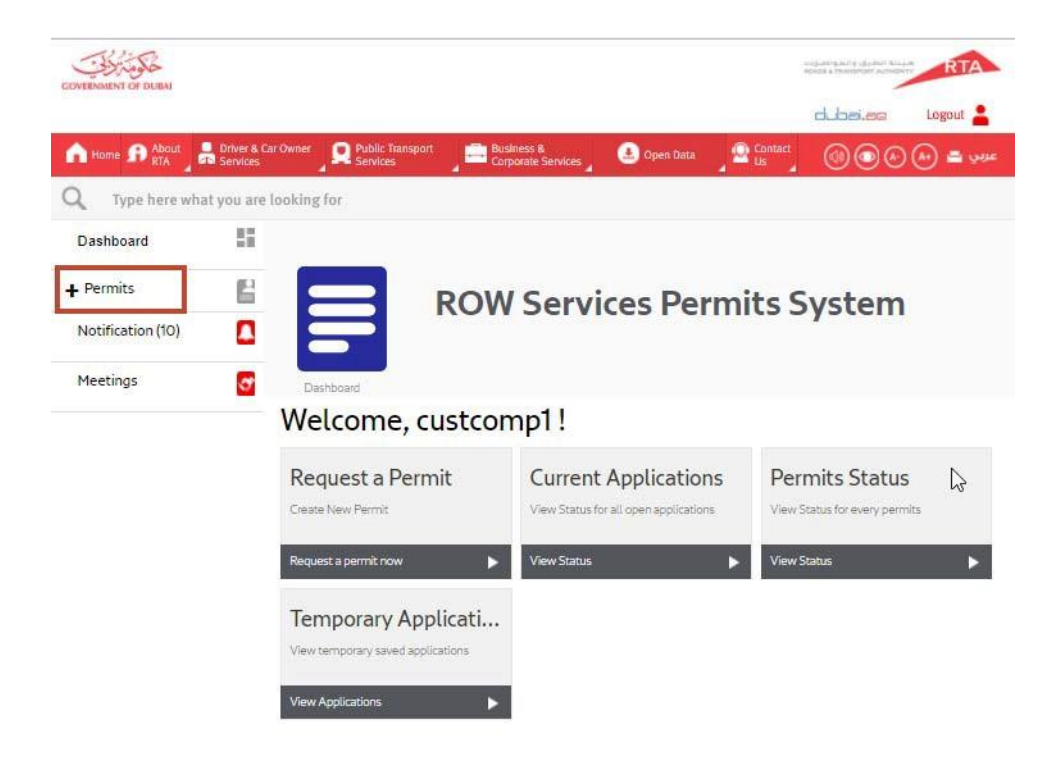

2. Click Temporary Applications.

| ale the             |                                    |                       | in the design of the design of | RTA               |
|---------------------|------------------------------------|-----------------------|----------------------------------------------------------------------------------------------------|-------------------|
| DVERNMENT OF OLIVAL |                                    |                       | chuł                                                                                                    | aex.ess Lagout 🛔  |
| hame R About        | Onliver & Car Dwnar R Public Trans | port 🔰 🚍 Businese & 💽 | Open Deta 🚽 💁 Contact 🖉 🎯                                                                                                    | )®© ⊕ <b>=</b> 9% |
| C Type here what    | you are looking for                |                       |                                                                                                    |                   |
| Dashboard           | 51                                 |                       |                                                                                                    |                   |
| Permits             |                                    | DOWG                  | D                                                                                                    |                   |
| Notification (7)    |                                    | ROW Services          | s Permits Sys                                                                                                    | tem               |
| Meetings            | Destboard >Terro                   | orery Applications    |                                                                                                    |                   |
|                     | Temporary                          | Applications          |                                                                                                    |                   |
|                     | Request Number                     | Permit Type           | Application Date                                                                                                    | Preview           |
|                     | 59                                 | Right of Way          | 14-02-0018                                                                                                    | 0                 |
|                     | 39                                 | Major Road Diversion  | 08-02-0016                                                                                                    | õ                 |
|                     | 40                                 | Traffic Eounts        | 08-02-0018                                                                                                    | õ                 |
|                     | 18                                 | Major Road Diversion  | 06-02-0018                                                                                                    | õ                 |
|                     | 23                                 | Major Road Diversion  | 06-02-0018                                                                                                    | õ                 |
|                     | 22                                 | Construction Sites    | 06-02-0018                                                                                                    | ã                 |
|                     | 2                                  | Major Road Diversion  | 06-02-0018                                                                                                    | Q                 |
|                     | 30                                 | Major Road Diversion  | 06-02-0018                                                                                                    | Q                 |
|                     | 9                                  | Construction Sites    | 06-02-0018                                                                                                    | Q                 |
|                     | 3                                  | Major Road Diversion  | 02-02-0018                                                                                                    | Q                 |
|                     | 17                                 | Construction Sites    | 02-02-0018                                                                                                    | Q                 |
|                     | 5                                  | Major Road Diversion  | 02-02-0018                                                                                                    | Q                 |
|                     | 14                                 | Major Road Diversion  | 02-02-0018                                                                                                    | Q                 |
|                     | 16                                 | Major Road Diversion  | 02-02-0018                                                                                                    | Q                 |
|                     | 2                                  | Major Road Diversion  | 01-02-0018                                                                                                    | Q                 |
|                     | 9                                  | Heavy Construction    | 31-01-0018                                                                                                    | Q                 |
|                     | 10                                 | Major Road Diversion  | 31-01-0018                                                                                                    | Q                 |
|                     | В                                  | Construction Sites    | 30-01-0018                                                                                                    | Q                 |
|                     | 7                                  | Major Road Diversion  | 29-01-0018                                                                                                    | Q                 |
|                     | 5                                  | Heavy Construction    | 29-01-0018                                                                                                    | Q                 |
|                     | 4                                  | Construction Sites    | 29-01-0018                                                                                                    | Q                 |
|                     | 2                                  | Henry Construction    | 27-01-0018                                                                                                    | Q                 |
|                     | 3                                  | Heavy Construction    | 27-01-0018                                                                                                    | Q                 |
|                     | 4                                  | Major Road Diversion  | 26-01-0018                                                                                                    | Q                 |

3. Click in the same row as the temporary application that you want to view. The temporary application details are displayed. You can now proceed to complete the application process.

#### Viewing system notifications

Customers can view system notification that is sent to them every time an action is performed on their permit. The Notification tab on the right side of the dashboard allows you to view these notifications.

| Notification                                                                    |          |        |
|---------------------------------------------------------------------------------|----------|--------|
|                                                                                 |          |        |
| Description Date                                                                | e Detail | Delete |
| RTA ROWPS : New Application Submission Confirmation - ROWPS-140220/B-0004 14-02 | 2-2018 Q | O      |
| RTA ROWPS : New Application Submission Confirmation - ROWPS-14022018-0003 14-02 | 2-2018 Q | 0      |
| RTA ROWPS ; Application Discussion for - ROWPS-14022018-0002 14-02              | 2-2018 Q | 0      |
| RTA ROWPS: New Application Submission Confirmation - ROWPS-14022018-0002 14-02  | 2-2018 Q | 0      |
| RTA ROWPS ; New Application Submission Confirmation - ROWPS V022018-0002 14-02  | 2-2018 Q | 0      |
| RTA ROWPS : New Application Submission Confirmation - ROWPS-14022078-0001 14-02 | 2-2018 Q | 0      |
| RTA ROWPS : New Application Submission Confirmation - ROWPS-14022018-0012 14-02 | 2-2018 Q | 0      |
| RTA ROWPS: Application Discussion Reply for - ROWPS-12022018-0002 13-02         | 2-2018 Q | 0      |
| RTA ROWPS : Application Discussion for - ROWPS-12022018-0002 13-02              | 2-2018 Q | 0      |
| RTA ROWPS : New Application Submission Confirmation - ROWPS-13022018-0011 13-02 | 2-2018 Q | 0      |

On the right side of dashboard, Click Notification.

To vie

To delete the notification, click. 3.

#### Viewing meetings

Customers can view the details of the meeting scheduled with the ROWPS engineers. They can view meeting details by date, week, month or by timeline.

The calendar supports the following views:

- Day
- Work Week
- Week
- Month

• Timeline

On the right side of dashboard, Click Meetings.

| VERNMENT OF DUBA |                          |                                    |                                                           |                    |               |            | -     |          |
|------------------|--------------------------|------------------------------------|-----------------------------------------------------------|--------------------|---------------|------------|-------|----------|
|                  |                          |                                    |                                                           |                    |               | dubei      | .ଅକ   | Logout 🛔 |
| Home 🕜 About     | Driver & Car<br>Services | Owner De Put                       | blic Transport 💦 🧰 Business &<br>rvices 💦 📄 Corporate Sen | ices 🚽 🕘 Open Data | Contact<br>Us | 00         |       | 🕀 🖴 😡    |
| Type here wh     | at you are lo            | ooking for                         |                                                           |                    |               |            |       |          |
| Dashboard        | 11                       |                                    |                                                           |                    |               |            |       |          |
| Permits          |                          |                                    | ROW Se                                                    | rvices Per         | mits S        | vet        | am    |          |
| Notification (7) |                          |                                    | Rombe                                                     | I VICCO I CI       | inites a      | ysu        |       |          |
| Meetings         |                          |                                    |                                                           |                    |               |            |       |          |
|                  | -                        | Meeti                              | ngs                                                       |                    |               |            |       |          |
|                  |                          |                                    |                                                           |                    |               |            |       |          |
|                  |                          | La La casa La                      | 28 - May 29, 2018                                         | Der                | Work Week     | Wash       | Munth | Timuline |
|                  |                          | [ + ] 100ay   +                    | Monday, May 28                                            | Cay                | Tuesd         | ay, May 29 | Ponal | TRICARE  |
|                  |                          | 12.64                              |                                                           |                    |               |            |       |          |
|                  |                          |                                    |                                                           |                    |               |            |       | -        |
|                  |                          | 1                                  |                                                           |                    |               |            |       |          |
|                  |                          | 2_00                               |                                                           |                    |               |            |       |          |
|                  |                          | 3_00                               |                                                           |                    |               |            |       |          |
|                  |                          | 4_00                               |                                                           |                    |               |            |       |          |
|                  |                          | 5 40                               |                                                           |                    |               |            |       |          |
|                  |                          | 6 00                               |                                                           |                    |               |            |       |          |
|                  |                          | 7 m                                |                                                           |                    |               |            |       |          |
|                  |                          | 8.00                               |                                                           |                    |               |            |       |          |
|                  |                          | 0                                  |                                                           |                    |               |            |       |          |
|                  |                          | 0.10                               |                                                           |                    |               |            |       |          |
|                  |                          | 9 00                               |                                                           |                    |               |            |       |          |
|                  |                          | 9 <u>m</u><br>10 <u>m</u>          |                                                           |                    |               |            |       |          |
|                  |                          | 9 m<br>10 m<br>11 m                |                                                           |                    |               |            |       |          |
|                  |                          | 9 m<br>10 m<br>11 m<br>12 m        |                                                           |                    |               |            |       |          |
|                  |                          | 9 m<br>10 m<br>11 m<br>12 m<br>1 m |                                                           |                    |               |            |       |          |

|                                                                       | V |                    |
|-----------------------------------------------------------------------|---|--------------------|
| By default, the current date is displayed. To view other dates, click |   | and select a date. |
|                                                                       |   |                    |

| To navigate ahead and back in any of the selected views, use the | < | and | > | buttons. |
|------------------------------------------------------------------|---|-----|---|----------|
|------------------------------------------------------------------|---|-----|---|----------|